# Anleitung MelBA-online (Ergänzung Verwaltung)

Stand:25.02.2024

# Hinweis:

Diese Anleitung stellt eine Ergänzung der Anleitung für die Bürger dar. Sie wird fortgeführt und ergänzt.

# Inhalt

| Üb                                                       | erbli                                                                           | ck über die Reiter und Funktionen                                                                                                    | 4                                                                                                    |  |  |
|----------------------------------------------------------|---------------------------------------------------------------------------------|----------------------------------------------------------------------------------------------------|----------------------------------------------------------------------------------------------------|--|--|
| Wa                                                       | as sie                                                                          | ht man auf der Startseite – Ihrem Schreibtisch?                                                                                                    | 6                                                                                                    |  |  |
| 2.1                                                      | Ans                                                                             | sicht der Startseite:                                                                                                    | 7                                                                                                    |  |  |
| 2.2                                                      | Ihr                                                                             | Schreibtisch/Posteingang (erste Tabelle)                                                                                                    | 8                                                                                                    |  |  |
| 2.2                                                      | 2.1                                                                             | Spalte Nummer                                                                                                    | 8                                                                                                    |  |  |
| 2.2                                                      | 2.2                                                                             | Spalte Vorgang                                                                                                    | 9                                                                                                    |  |  |
| 2.2                                                      | 2.3                                                                             | Spalte Datum                                                                                                    | 10                                                                                                    |  |  |
| 2.2                                                      | 2.4                                                                             | Spalte Bürger                                                                                                    | 10                                                                                                    |  |  |
| 2.2                                                      | 2.5                                                                             | Spalte Aktionen                                                                                                    | 10                                                                                                    |  |  |
| 2.3                                                      | Wie                                                                             | edervorlagen                                                                                                    | 11                                                                                                    |  |  |
| 2.4                                                      | Suc                                                                             | he zusammenhängender Vorgänge (Historie des Exemplars)                                                                                                    | 11                                                                                                    |  |  |
| 2.5 Globale Suche bzw. wie finde ich den Vogel zum Ring? |                                                                                 |                                                                                                    |                                                                                                    |  |  |
| 2.6                                                      | Vor                                                                             | gänge, für die ich nicht zuständig bin (Irrläufer)                                                                                                    | 13                                                                                                    |  |  |
| Fü                                                       | r wel                                                                           | che Bürger bin ich zuständig (Bürgerliste)?                                                                                                    | 15                                                                                                    |  |  |
| 3.1                                                      | Net                                                                             | ien Bürger anlegen                                                                                                    | 15                                                                                                    |  |  |
| 3.2                                                      | Bür                                                                             | ger-ID                                                                                                    | 15                                                                                                    |  |  |
| 3.3                                                      | Nar                                                                             | ne und Firma/Organisation                                                                                                    | 15                                                                                                    |  |  |
| 3.4                                                      | Feld                                                                            | d Adresse (Adresse und Wiedervorlage)                                                                                                    | 16                                                                                                    |  |  |
| 3.5                                                      | Feld                                                                            | d Übersicht (Alle Vorgänge des Bürgers)                                                                                                    | 16                                                                                                    |  |  |
| 3.5                                                      | 5.1                                                                             | Suche zusammenhängender Vorgänge (Historie des Exemplars)                                                                                                    | 16                                                                                                    |  |  |
| 3.5                                                      | 5.2                                                                             | Globale Suche bzw. wie finde ich den Vogel zum Ring?                                                                                                    | 16                                                                                                    |  |  |
| 3.5                                                      | 5.3                                                                             | Tabellen filtern und sortieren                                                                                                    | 17                                                                                                    |  |  |
| 3.5                                                      | 5.4                                                                             | Tabelleninhalte herunterladen                                                                                                    | 17                                                                                                    |  |  |
| 3.5                                                      | 5.5                                                                             | Tabelle "Übersicht der Vorgänge" (Akte zum Bürger)                                                                                                    | 17                                                                                                    |  |  |
|                                                          | Üte<br>W3<br>2.1<br>2.2<br>2.2<br>2.2<br>2.2<br>2.2<br>2.2<br>2.2<br>2.2<br>2.2 | Überbli<br>Was sie<br>2.1 Ans<br>2.2 Ihr<br>2.2.1<br>2.2.2<br>2.2.3<br>2.2.4<br>2.2.5<br>2.3 Wid<br>2.4 Suc<br>2.5 Glo<br>2.6 Vor<br>Für wel<br>3.1 Neu<br>3.2 Bür<br>3.3 Nar<br>3.4 Feld<br>3.5 Feld<br>3.5.1<br>3.5.2<br>3.5.3<br>3.5.4<br>3.5.5 | Überblick über die Reiter und Funktionen         Was sieht man auf der Startseite – Ihrem Schreibtisch?         2.1       Ansicht der Startseite:         2.2       Ihr Schreibtisch/Posteingang (erste Tabelle)         2.2.1       Spalte Nummer         2.2.2       Spalte Vorgang         2.2.3       Spalte Datum         2.2.4       Spalte Bürger         2.2.5       Spalte Bürger         2.2.4       Spalte Bürger         2.2.5       Spalte Aktionen         2.3       Wiedervorlagen         2.4       Suche zusammenhängender Vorgänge (Historie des Exemplars)         2.5       Globale Suche bzw. wie finde ich den Vogel zum Ring?         2.6       Vorgänge, für die ich nicht zuständig bin (Irrläufer)         Für welche Bürger bin ich zuständig (Bürgerliste)?         3.1       Neuen Bürger anlegen         3.2       Bürger-ID         3.3       Name und Firma/Organisation         3.4       Feld Adresse (Adresse und Wiedervorlage)         3.5.1       Suche zusammenhängender Vorgänge (Historie des Exemplars)         3.5.2       Globale Suche bzw. wie finde ich den Vogel zum Ring?         3.5.3       Tabellen filtern und sortieren         3.5.4       Tabelleninhalte herunterladen         3.5.5 |  |  |

|   | 3.5 | .6 Tabelle "Anmeldungen (Bestand)"                           |    |
|---|-----|--------------------------------------------------------------|----|
|   | 3.5 | .7 Tabelle "Kontrollen"                                      | 19 |
| 4 | Wie | e bearbeitet man einen eingegangenen Vorgang?                | 20 |
|   | 4.1 | Feld mit Bürgerdaten                                         | 21 |
|   | 4.2 | Antragsdaten                                                 | 21 |
|   | 4.3 | Übersicht Status                                             | 21 |
|   | 4.4 | Dateien                                                      | 22 |
|   | 4.5 | Wie schließt man den eingegangenen Vorgang ab?               | 23 |
|   | 4.5 | .1 Aktion "Abbrechen"                                        | 23 |
|   | 4.5 | .2 Aktion "Bearbeiten"                                       | 23 |
|   | 4.5 | .3 Aktion "übernehmen und informieren"                       | 25 |
|   | 4.5 | .4 Aktion "Nachfordern"                                      |    |
|   | 4.5 | .5 Aktion "löschen und informieren"                          |    |
|   | 4.6 | Besonderheiten der einzelnen Vorgänge                        |    |
|   | 4.6 | .1 EU-Bescheinigung                                          |    |
|   | 4.6 | .2 Ummelden                                                  |    |
|   | 4.6 | .3 Kennzeichenwechsel                                        |    |
| 5 | Voi | rgänge für den Bürger anlegen                                |    |
|   | 5.1 | Wie legt man einen Vorgang für einen Bürger an?              |    |
|   | 5.1 | .1 Bürger auswählen                                          |    |
|   | 5.1 | .2 Daten eingeben                                            |    |
|   | 5.1 | .3 Daten bestätigen                                          |    |
|   | 5.1 | .4 Eingabe abschließen                                       |    |
|   | 5.2 | Sonderfunktion der Schnellerfassung für die EU-Bescheinigung |    |
|   | 5.2 | .1 Schnell-Erfassung EU-Bescheinigung Bestand                |    |
|   | 5.2 | .2 Schnell-Erfassung EU-Bescheinigung Leerformular           |    |
| 6 | Der | r Aufbau der EU-Bescheinigungsnummern                        |    |
|   | 6.1 | Schleswig-Holstein                                           |    |
|   | 6.2 | Baden-Württemberg                                            |    |
|   | 6.3 | Rheinland-Pfalz                                              |    |
| 7 | Ko  | ntrolle anlegen                                              | 41 |
|   | 7.1 | Kontrolle eintragen                                          | 41 |
|   | 7.2 | Kontrolle ansehen und bearbeiten                             |    |
| 8 | Au  | swertungen                                                   | 43 |
|   | 8.1 | Auswertung Washingtoner Artenschutzübereinkommen             |    |

| 8.2    | Auswertung Vorgänge                             | 44 |
|--------|-------------------------------------------------|----|
| 8.3    | Auswertung Kontrollen                           | 44 |
| 8.4    | CSV-Datei herunterladen                         | 44 |
| 9 Re   | iter Organisation                               | 47 |
| 9.1    | Wiedervorlagen                                  | 47 |
| 9.2    | Dokumenten-/Vorlagenverwaltung                  | 47 |
| 10 FA  | Q                                               | 48 |
| 10.1   | Meine Testanträge im Testsystem kommen nicht an | 48 |
| 11 Pro | bleme und Lösungsmöglichkeiten:                 | 49 |

### 1 Überblick über die Reiter und Funktionen

Der Verwaltung stehen folgende Reiter zur Verfügung:

In der nachfolgenden Tabelle ist dargestellt, welche Funktionen die Bürger zur Verfügung haben und welche die Verwaltung. Die gelb markierten Funktionen stehen allein der Verwaltung zur Verfügung.

| Funktion                                                                 | Bürger | Verwaltung |
|--------------------------------------------------------------------------|--------|------------|
| Bürger> Kontaktdaten verwalten                                           | X      |            |
| Bürger                                                                   |        | Х          |
| Meldungen> Bestand                                                       | X      | Х          |
| Meldungen> anmelden                                                      | X      | Х          |
| Meldungen> abmelden                                                      | X      | Х          |
| Meldungen> ummelden                                                      | X      | Х          |
| Meldungen> Kennzeichen wechseln                                          | X      | Х          |
| Meldungen> Geschlecht aktualisieren                                      | X      | Х          |
| Meldungen> Fotos aktualisieren (in Arbeit)                               | X      | Х          |
| Meldungen> Kontrolle                                                     |        | Х          |
| Meldungen> Masseverfahren Anmeldung                                      | X      | Х          |
| EU-Bescheinigungen> EU-Bescheinigung                                     | X      | Х          |
| EU-Bescheinigungen> Masseverfahren EU-Bescheini-<br>gung (in Arbeit)     | X      | X          |
| EU-Bescheinigungen> Schnell-Erfassung EU-Beschei-<br>nigung Bestand      |        | x          |
| EU-Bescheinigungen> Schnell-Erfassung EU-Beschei-<br>nigung Leerformular |        | X          |

| Auswertungen> Washingtoner Artenschutzübereinkom-<br>men (WA) / Vorgänge / Kontrollen |   | Х |
|---------------------------------------------------------------------------------------|---|---|
| Organisation> Wiedervorlagen /Dokumenten-/Vorlagen-<br>verwaltung                     |   | Х |
| Info&Hilfe (Dokumente und Vorlagen)                                                   | Х |   |
| Nutzer> abmelden                                                                      | Х | Х |
| Nutzer> Verwaltungsmitarbeiter                                                        |   | Х |

#### Was sieht man auf der Startseite – Ihrem Schreibtisch?

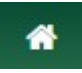

2

Beim Klick auf das Haus kommt man zurück zur Startseite.

#### Was kann man auf der Startseite sehen?

- 1. Die erste Tabelle stellt Ihren Schreibtisch oder Ihren Posteingang dar, d.h. dort sehen Sie alle eingegangenen Vorgänge wie Anmeldungen, Abmeldungen, Anträge auf EU-Bescheinigung, ...
- 2. Die zweite Tabelle zeigt die von Ihnen angelegten und inzwischen abgelaufenen Wiedervorlagen
- 3. Möglichkeit zur Suche zusammenhängender Vorgänge
- 4. Globale Suche (z.B. welcher Vogel gehört zur Ringnummer?)

# 2.1 **Ansicht der Startseite:**

| A BÜRGI               | ER AKTIONEN                                                            | EU-BE     | SCHEINIGUNGEN     | AUSV       | VERTUNGEN       | ORGANISATION      | NUTZ                | ER: HERRMANN                    |             |            |
|-----------------------|------------------------------------------------------------------------|-----------|-------------------|------------|-----------------|-------------------|---------------------|---------------------------------|-------------|------------|
|                       |                                                                        | Ν         | /lelde- und Bes   | chein      | igungswes       | en im Artensch    | nutz (N             | leIBA)                          |             |            |
| Alle Vorgänge basiere | Ile Vorgänge basierend auf Anmeldung:  filtern: Teile der Nr. eingeben |           |                   |            |                 |                   |                     |                                 |             |            |
| Alle Vorgänge basiere | nd auf Bescheinigur                                                    | igsnummer | filtern: Teile de | r Nr. einç | geben           | •                 |                     |                                 |             |            |
| globale Suche: 🕕      |                                                                        |           |                   |            |                 |                   |                     |                                 |             |            |
|                       |                                                                        |           |                   |            |                 |                   |                     |                                 |             |            |
| Suche                 |                                                                        |           |                   |            |                 |                   |                     |                                 |             |            |
|                       |                                                                        |           |                   |            | Übers           | icht der Vorgänge |                     |                                 |             |            |
|                       |                                                                        |           | 1-10 von 54 Voi   | gänger     | n - Seite 1     | 1 2 3             | 3 4 5               | 6 P                             | 10          |            |
| Nummer ≎              |                                                                        | Vorgan    | g ≎               |            | Datum ≎         |                   | в                   | ürger ≎                         |             | Aktionen   |
| filtern: Teile der N  | r. eingeben                                                            | Alle -    |                   |            |                 |                   |                     |                                 |             | Alle       |
| TES-23-00345-AN       | 1                                                                      | Anmeld    | ung               |            | 31.10.2023      |                   | A                   | hrweil, Tiere (Bad<br>hrweiler) | I Neuenahr- | Bearbeiten |
| CAR-23-00346-AN Anme  |                                                                        | Anmeld    | ung               |            | 31.10.2023      |                   | A                   | hrweil, Tiere (Bad<br>hrweiler) | l Neuenahr- | Bearbeiten |
| TES-24-00044-AN       | TES-24-00044-AN Annu                                                   |           | nmeldung          |            | 25.01.2024 Herr |                   | errmann, Astrid (\$ | Stuttgart)                      | Bearbeiten  |            |
| TES-23-00085-AN       | TES-23-00085-AN Ann                                                    |           | neldung           |            | 02.10.2023      |                   | Н                   | errmann, Astrid (               | Stuttgart)  | Bearbeiten |
| TES-24-00046-AN       | l                                                                      | Anmeld    | Anmeldung         |            | 26.01.2024      |                   | M                   | lustermann, Max                 | (Ahrweiler) | Bearbeiten |
| PHY-23-00430-AN       | 1                                                                      | Anmeld    | Anmeldung         |            | 23.11.2023      |                   | Н                   | errmann, Astrid (S              | Stuttgart)  | Bearbeiten |
| GAZ-23-00433-AN       | 1                                                                      | Anmeld    | ung               |            | 29.11.2023      |                   | Н                   | errmann, Astrid (S              | Stuttgart)  | Bearbeiten |
|                       |                                                                        |           |                   | C          | Wiedervor       | lage              |                     |                                 |             | <u> </u>   |
|                       |                                                                        |           | 1-7 von 7 Vo      | gängen     | - Seite 1       |                   | 10                  |                                 |             |            |
| Vorgang ≎             | Nummer ≎                                                               |           | Datum ≎           |            |                 |                   |                     |                                 |             |            |
| Alle -                |                                                                        |           |                   | Те         | ext             |                   |                     | Aktionen                        |             |            |
| Anmeldung             | MAR-23-0041                                                            | 0-AN      | 22.11.2023        | lila       | lilalu          |                   | Ansehen             | Löschen                         |             |            |
| Anmeldung             | TAL-23-00162                                                           | -AN       | 15.11.2023        | bli        | blablubb        |                   |                     | Ansehen                         | Löschen     |            |
| Anmeldung             | TES-23-00090                                                           | )-AN      | 07.11.2023        | hh         | hhhhhh          |                   |                     | Ansehen                         | Löschen     |            |
| Anmeldung             | MAR-23-0040                                                            | 9-AN      | 01.11.2023        | 99         | 1999999999999   |                   |                     | Ansehen                         | Löschen     |            |

# 2.2 Ihr Schreibtisch/Posteingang (erste Tabelle)

Die erste Tabelle stellt Ihren Schreibtisch oder Ihren Posteingang dar, d.h. dort sehen Sie alle eingegangenen Vorgänge wie Anmeldungen, Abmeldungen, Anträge auf EU-Bescheinigung, ...

# Was zeigen die Spalten der Startseite?

Mit diesem Symbol kann der Spalteninhalt alphabetisch sortiert werden. Sie können die Pfeile mehrfach anklicken.

Werden die Spalten gefiltert, indem Sie im Textfeld etwas eintippen oder einen Eintrag auswählen, bleiben die Filter so lange bestehen, bis Sie den Filter selbst wieder entfernen oder MelBA-online komplett schließen.

# Wie kann ich die Tabellen einstellen und dort etwas suchen?

Anzahl der Vorgänge auf einer Seite:

Die Ansicht der Vorgänge ist standardmäßig auf 10 Vorgänge je Seite begrenzt. Sie kann jedoch auf 20 oder 50 Vorgänge je Seite erweitert werden ("10" anklicken).

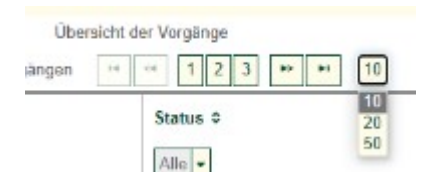

Außerdem können mit den Pfeiltasten weitere Vorgänge sichtbar gemacht werden.

Darüber hinaus können Sie die Tabellen mit den nachfolgend dargestellten Spalten einstellen.

# 2.2.1 Spalte Nummer

Hier wird die Vorgangnummer angezeigt.

Die Nummer ist aus verschiedenen Bestandteilen aufgebaut

- Drei Buchstaben, z.B. "TES": Es handelt sich um eine Art, die mit "TES" beginnt, z.B. eine Testudo-Art
- Zwei Zahlen, z.B. 23: Die Zahlen geben das Jahr an, z.B. wurde der Vorgang im Jahr 2023 initiiert.

- Fünf Zahlen, z.B. 00006: Es handelt sich um die laufende Nummer der Vorgangsart, z.B. die sechste Anmeldung
- Zwei Buchstaben, z.B. "AN": Die Buchstaben beschreiben die Art des Vorgangs (AN: Anmeldung, AB: Abmeldung, UM: Ummeldung, KW: Kennzeichenwechsel, EU: EU-Bescheinigung)

Im Feld unterhalb der Nummer können Suchbegriffe, die in der Nummer enthalten sind, eingegeben werden, um einen bestimmten Vorgang oder eine bestimmte Vorgangsart zu suchen, z.B. alle Vorgänge im Zusammenhang mit Testudo:

| Nummer \$       |
|-----------------|
| Tes             |
| TES-23-00001-AN |
| TES-23-00002-AN |

# 2.2.2 Spalte Vorgang

Es wird angegeben, um welche Art Vorgang es sich handelt.

Die Anzeige kann auf bestimmte Vorgänge eingegrenzt werden, indem die Voreinstellung auf einen speziellen Vorgang, z.B. "EU-Bescheinigung" umgestellt wird. Es werden in der Folge alle Vorgänge im Zusammenhang mit EU-Bescheinigungen angezeigt.

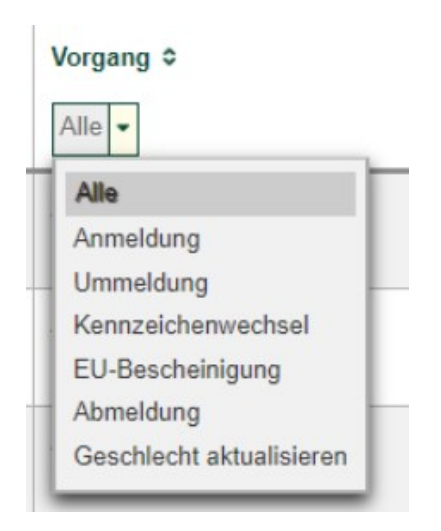

# 2.2.3 Spalte Datum

Hier sehen Sie, an welchem Datum der Vorgang eingegangen ist.

Sie können die Vorgänge nach einer bestimmten Zeitspanne filtern. Klicken Sie dazu ins leere Feld. Es erscheint ein Kalender. Klicken Sie hier zunächst das Startdatum und dann das Enddatum an. Es werden die entsprechenden Einträge angezeigt.

| 5.02 | .2024 - | 09.02 | .2024   |     | в  | ürge |
|------|---------|-------|---------|-----|----|------|
| 0    |         | Fet   | oruar 2 | 024 |    | •    |
| м    | D       | м     | D       | F   | S  | S    |
| _    |         |       | 1       | 2   | 3  | 4    |
| 5    | 6       | 7     | 8       | 9   | 10 | 11   |
| 12   | 13      | 14    | 15      | 16  | 17 | 18   |
| 19   | 20      | 21    | 22      | 23  | 24 | 25   |
| 26   | 27      | 28    | 29      |     |    |      |

Nachdem Sie Starttag und Endtag angeklickt haben, müssen Sie auf einen Bereich außerhalb des Kalenders klicken, um den Kalender wieder zu schließen und die Eingabe zu beenden. Leider schließt sich der Kalender nicht selbstständig.

# 2.2.4 Spalte Bürger

Hier können die Bürger über die Spalten alphabetisch sortiert ober per Eingabe im Textfeld gefiltert angezeigt werden.

# 2.2.5 Spalte Aktionen

Diese Filteroption benötigen Sie auf der Startseite nur, wenn Sie über die Globale Suche Vorgänge suchen, da dann auch Vorgänge im Status "genehmigt" angezeigt werden. Wenn Sie nicht über die Globale Suche Vorgänge suchen, sind auf der Startseite nur Vorgänge im Status "versandt/in Prüfung" zu sehen, so dass eine Filterung nicht sinnvoll ist.

Bearbeiten: Es handelt sich um Vorgänge, die im Status "versandt/in Prüfung" sind. Sie können bearbeitet werden. Ansehen: Es handelt sich um Vorgänge, die im Status "genehmigt" sind. Sie können nur angesehen werden.

Die hier dargestellten Spalten tauchen teilweise auch in anderen Tabellen außerhalb der Startseite auf.

### 2.3 Wiedervorlagen

Auf der Startseite werden nur die abgelaufenen Wiedervorlagen angezeigt.

### 2.4 Suche zusammenhängender Vorgänge (Historie des Exemplars)

Sie haben eine EU-Bescheinigung und möchten wissen, welche Anmeldung dazu gehört.

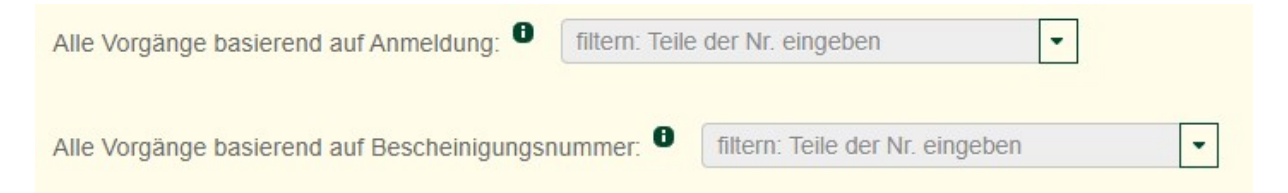

Sie können bei "Alle Vorgänge basierend auf Anmeldung" die Vorgangsnummer einer Anmeldung oder Teile davon eingeben und die passende Anmeldung auswählen. Sie erhalten dann alle damit zusammen hängenden Vorgänge (z.B. EU-Bescheinigung, die auf Basis der Anmeldung erteilt wurde, Abmeldung, Kennzeichenwechsel,...) aus Ihrem Zuständigkeitsbereich.

Sie können bei "Alle Vorgänge basierend auf Bescheinigungsnummer" die Vorgangsnummer einer EU-Bescheinigung (nicht die Nummer auf dem Formular) oder Teile davon eingeben und die passende EU-Bescheinigung auswählen. Sie erhalten dann alle damit zusammen hängenden Vorgänge (z.B. Anmeldung, die der EU-Bescheinigung zugrunde liegt,..) aus Ihrem Zuständigkeitsbereich.

Diese Funktion steht Ihnen auch in der Bürgerübersicht zur Verfügung.

#### 2.5 Globale Suche bzw. wie finde ich den Vogel zum Ring?

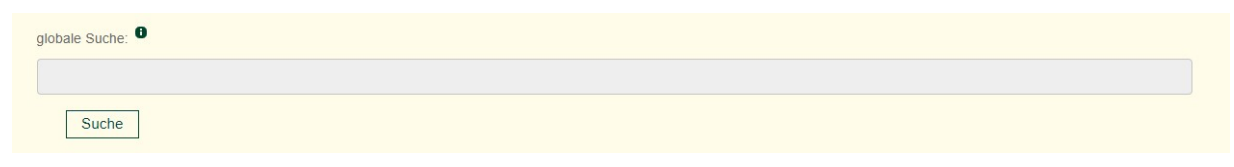

Sie haben z.B. lediglich eine Ringnummer oder die Art und suchen die dazugehörigen Vorgänge?

In der globalen Suche können Sie folgende Daten eingeben (auch Teile davon):

- Bürger
  - Vorname
  - o Nachname
  - Firmenname
  - Strasse
  - o PLZ
  - o Ort
- Exemplar
  - Wissenschaftlicher Name
  - o Deutscher Name
- Kennzeichnung
  - Kennzeichnungsart
  - Ringnummer
  - Transpondernummer
- EU-Bescheinigungen
  - Bescheinigungsnummer
- Anmeldungen
  - Name des Exemplars (Tiers)

MelBA wird daraufhin in Ihrem Zuständigkeitsbereich durchsucht und die Suchergebnisse werden Ihnen angezeigt. Diese Funktion steht Ihnen auch in der Bürgerübersicht zur Verfügung. Dort ist sie (im Gegensatz zur sonst gleichen Funktion auf der Startseite) auf den entsprechend ausgewählten Bürger beschränkt.

# 2.6 Vorgänge, für die ich nicht zuständig bin (Irrläufer)

Wenn Sie Vorgänge erhalten haben, für die Sie nicht zuständig sind, liegt das daran, dass die Bürger in der Registrierung den passenden Stadt- oder Landkreis nicht richtig ausgefüllt haben.

Sie verfahren mit diesen Irrläufern folgendermaßen:

1. Stadt- und Landkreis des Bürgers richtig einstellen

Wählen Sie hierzu den Reiter "Bürger" aus.

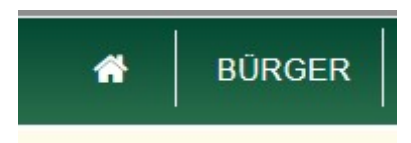

Klicken Sie dann beim entsprechenden Bürger den Button "Adresse" an.

| 1-11 von 11 Bürgern - Seite 1 10 100 11 100 100 20 |        |                      |                             |           |                   |  |  |  |  |  |
|----------------------------------------------------|--------|----------------------|-----------------------------|-----------|-------------------|--|--|--|--|--|
| D * N                                              | iame ¢ | Firma/Organisation 🗧 | Organisationsform ¢         | Adresse ≎ | Aktionen          |  |  |  |  |  |
| 101                                                |        |                      | nat. Person<br>Privatperson |           | Adresse Obersicht |  |  |  |  |  |

Stellen Sie nun im Feld "Stadt-/Landkreis (SLK)" den korrekten Stadt-/Landkreis ein.

| Stadt-/Landkreis (SLK) | Landkreis Ahrweiler | - |
|------------------------|---------------------|---|
|------------------------|---------------------|---|

2. Vorgang zurückschicken

Öffnen Sie nun auf Ihrer Startseite den falsch bei Ihnen eingegangen Vorgang des eben geänderten Bürgers.

Geben Sie im Bemerkungsfeld beispielsweise folgenden Text ein:

"Ihr Antrag ist zu einer nicht für Sie zuständigen Behörde geschickt worden, da der Stadt-/Landkreis falsch in den Adressdaten eingestellt war. Dies ist inzwischen umgestellt. Bevor Sie den Antrag erneut losschicken, müssen Sie in Ihren Anträgen folgendes umstellen: Setzen Sie unter Haltungsort das Kreuz bei "Ort der Tierhaltung/des Exemplars entspricht nicht der angegebenen Wohnadresse." und tragen Sie dort nochmals Ihre Wohnadresse ein sowie den richtigen Stadt-/Landkreis ein. Schicken Sie den Antrag dann erneut ab."

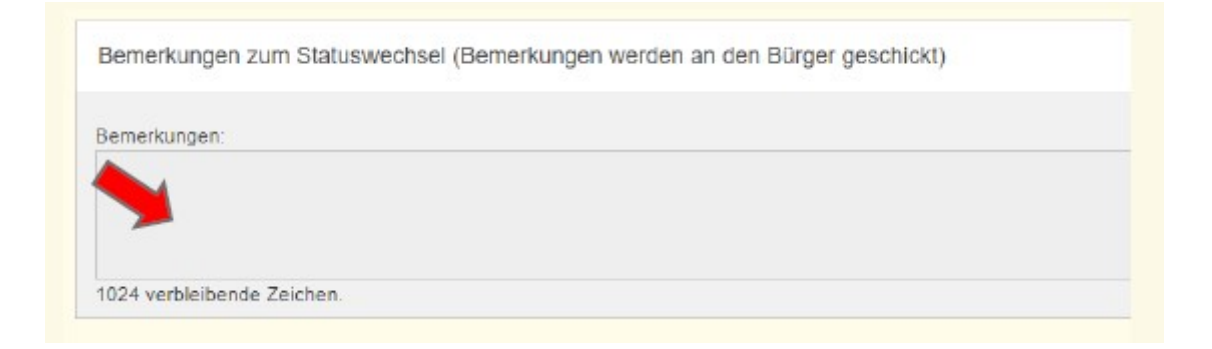

Hinweis: Der falsche Stadt- und Landkreis ist im abgeschickten Vorgang fest abgespeichert. Das Korrigieren der Adressdaten des Bürgers bewirkt, dass <u>künftige</u> Irrläufer vermieden werden. Bei einem erneuten Losschicken durch den Bürger wird der Antrag daher erneut an die falsche Behörde geschickt, wenn nicht in den Anträgen die Adresse im Antrag (Ort der Tierhaltung/des Exemplars) wie im Hinweis dargestellt durch den Bürger geändert wird.

Klicken Sie anschließend auf "nachfordern."

| Abbrechen | Bearbeiten | Übernehmen und informieren | Nachfordern | Löschen und informieren |
|-----------|------------|----------------------------|-------------|-------------------------|
|-----------|------------|----------------------------|-------------|-------------------------|

Der Vorgang verschwindet bei Ihnen und taucht beim Bürger wieder als Entwurf auf.

# 3 Für welche Bürger bin ich zuständig (Bürgerliste)?

Unter dem Reiter "Bürger" finden Sie die Bürger, für die Sie zuständig sind. Außerdem können Sie hier neue Bürger anlegen.

| <b>#</b> | BÜRGER AKTIONEN      | EU-BESCHEINIGUNGEN AUS |                     | N NUTZER: HERRMANN |          |  |  |  |  |  |
|----------|----------------------|------------------------|---------------------|--------------------|----------|--|--|--|--|--|
|          | Liste der Bürger     |                        |                     |                    |          |  |  |  |  |  |
| Neuen    | Neuen Bürger anlegen |                        |                     |                    |          |  |  |  |  |  |
|          |                      | 1-20 von 37 Bürgern    | - Seite 1 🔤 < 1 2   | <b>P</b> 20        |          |  |  |  |  |  |
| ID •     | Name ≎               | Firma/Organisation ≎   | Organisationsform ≎ | Adresse ≎          | Aktionen |  |  |  |  |  |

# 3.1 Neuen Bürger anlegen

Wählen Sie dazu "Neuen Bürger anlegen" aus. Es erscheint ein Formular, das Sie ausfüllen müssen. Je nachdem, ob es sich um eine natürliche oder um eine juristische Person handelt, müssen unterschiedliche Felder des Formulars ausgefüllt werden.

### 3.2 Bürger-ID

In der Spalte "ID" ist die Nummer dargestellt, die dem Bürger zugeordnet wurde. Diese ID können Sie z.B. verwenden, um die weiteren Vorgänge eindeutig in der E-Akte zuzuordnen. Sie können eine bestimmte ID suchen, indem Sie diese in das grau unterlegte Feld eingeben.

### 3.3 Name und Firma/Organisation

Handelt es sich um eine natürliche Person, wird der Name dieser Person in der Spalte "Name" angezeigt. Handelt es sich um eine juristische Person, wird der Name der Firma/Organisation in der Spalte "Firma/Organisation" dargestellt. Es ist daher immer nur ein Eintrag in einer Spalte enthalten.

Sie können bestimmte Namen suchen, indem Sie diese in die grau unterlegten Felder eingeben.

# 3.4 Feld Adresse (Adresse und Wiedervorlage)

Unter dem Feld Adresse finden Sie zum einen die Kontaktdaten des Bürgers. Zum anderen finden Sie unter den Adressdaten eine Wiedervorlage-Funktion für Wiedervorlagen, die dem Bürger direkt und nicht einem bestimmten Vorgang zugeordnet werden sollen.

| Wiedervorlage                           |  |  |
|-----------------------------------------|--|--|
| Datum: *                                |  |  |
| Text:                                   |  |  |
| 1024 verbleibende Zeichen.<br>Speichern |  |  |

# 3.5 Feld Übersicht (Alle Vorgänge des Bürgers)

Auf der Seite des Bürgers finden Sie die Suchfunktionen "Historie des Exemplars" und "Globale Suche", die Sie auch auf der Startseite finden. Die Erläuterungen dazu finden Sie im Kapitel zur Startseite. An dieser Stelle wird nur dargestellt, ob sich die Funktionen unterscheiden.

# 3.5.1 Suche zusammenhängender Vorgänge (Historie des Exemplars)

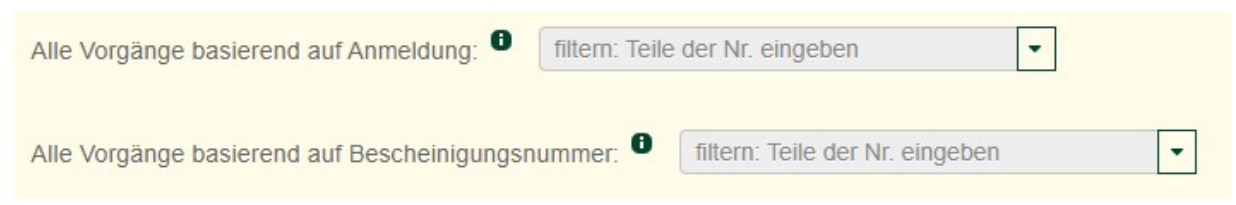

Diese Funktion ist 1:1 gleich wie die Funktion auf der Startseite.

# 3.5.2 Globale Suche bzw. wie finde ich den Vogel zum Ring?

Diese Funktion entspricht überwiegend der Funktion auf der Startseite. Bei der Übersicht zum Bürger ist sie jedoch auf den entsprechend ausgewählten Bürger beschränkt.

# 3.5.3 Tabellen filtern und sortieren

Wie Sie die Tabellen filtern und sortieren können, finden Sie im Kapitel zur Startseite. Die Filter- und Sortierfunktionen werden nachfolgend nur dargestellt, wenn sie sich von denen der Startseite unterscheiden.

# 3.5.4 **Tabelleninhalte herunterladen**

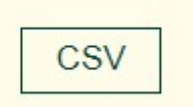

Über die Schaltfläche "CSV" am Beginn der auf dieser Seite angezeigten Tabellen können die angezeigten Tabellen heruntergeladen werden. Sie haben zwei Möglichkeiten:

- Sie können die Tabelle ungefiltert und unsortiert herunterladen. Klicken Sie dazu auf "CSV". Auf diese Weise können Sie z.B. den kompletten Bestand herunterladen.
- Sie können auch zunächst die Tabelle filtern und sortieren, z.B. wenn Sie nur die EU-Bescheinigungen des Bürgers angezeigt haben möchten. Nach der Filterung und Sortierung können Sie diese eingeschränkte Tabelle über "CSV" herunterladen.

Wie Sie eine CSV-Datei herunterladen, damit sie gut aussieht, können Sie im Kapitel "Auswertungen" nachlesen.

# 3.5.5 **Tabelle "Übersicht der Vorgänge" (Akte zum Bürger)**

| CSV                             |                                |                        |               |          |
|---------------------------------|--------------------------------|------------------------|---------------|----------|
|                                 |                                | Übersicht der Vorgänge |               |          |
|                                 | 1-10 von 172 Vorgängen - Seite | 1 4 4 1 2 3 4 5 6      | 7 8 9 10 🍽 10 |          |
| Nummer ≎                        | Vorgang ≎                      | Datum ≎                | Bürger ≎      | Aktionen |
| filtern: Teile der Nr. eingeben | Alle                           |                        |               | Alle     |

In dieser Tabelle finden Sie alle Vorgänge, die mit dem Bürger zusammenhängen. Insofern handelt es sich bei dieser Tabelle quasi um die "Bürger-Akte", in der Sie alle Meldungen, EU-Bescheinigungen usw. zum Bürger finden. Sie können auch hier über die Spalten der Tabelle sortieren und filtern. Nähere Informationen hierzu finden Sie in den Erläuterungen zur Startseite.

In der Spalte "Aktionen" können Sie nach "Ansehen" und "Bearbeiten" filtern. Bei einer Filterung nach "Ansehen" sehen Sie den genehmigten Bestand. Bei einer Filterung nach "Bearbeiten" sehen Sie die vom Bürger angemeldeten Tiere, für die Sie die Meldung noch nicht abgeschlossen haben.

# 3.5.6 Tabelle "Anmeldungen (Bestand)"

Diese Tabelle ist eine Teilmenge der Tabelle "Übersicht der Vorgänge". Sie sehen in dieser Tabelle auf einen Blick, welchen Bestand der Bürger angemeldet hat.

# 3.5.6.1 Spalte Sonderstatus

Tiere mit Sonderstatus sind z.B. geduldete Exemplare ohne Legalitätsnachweis, eingezogene Tiere mit Überlassungsvertrag oder Tiere mit Befreiung vom Besitzverbot. Befindet sich in der Spalte ein Haken, wurde bei der Anmeldung angegeben, dass es sich um ein beschlagnahmtes oder eingezogenes Exemplar handelt.

Im Bürgerbereich ist nur der Haken, nicht aber die Begründung sichtbar.

Sie als Verwaltung können diese Einstellung ändern oder nachträglich einen Sonderstatus einstellen, z.B. weil Sie das Tier inzwischen eingezogen und per Überlassungsvertrag überlassen haben.

Sie können die Begründung für den Sonderstatus ansehen, wenn Sie mit der Maus über die Zelle fahren.

 Hat der Bürger bei der Anmeldung angegeben, dass es sich um ein beschlagnahmtes oder eingezogenes Exemplar handelt, ist standardmäßig als Begründung angegeben "In der Anmeldung wurde angegeben, dass es sich um ein beschlagnahmtes oder eingezogenes Exemplar handelt."

| Sonderstatus<br>1 | Geburtsdatum<br>≎ | Geschlecht ≎       | Kennzeichen<br>≎ | Anmeldedatum<br>\$  | Aktionen             |
|-------------------|-------------------|--------------------|------------------|---------------------|----------------------|
| In der Anme       | ldung wurde angeg | eben, dass es sich | um ein eingezoge | nes oder beschlagn: | ahmtes Tier handelt. |

- Hat die Verwaltung die Begründung angepasst, ist die entsprechend geänderte Begründung zu sehen.

Wenn Sie als Verwaltung diese Einstufung ändern wollen, müssen Sie das Feld in der entsprechenden Zeile anklicken.

|                   | Sonderstatus<br>0                               | Geburtsdatum<br>\$ | Geschlecht ≎ | Kennzeichen<br>≎ | Anmeldedatum |
|-------------------|-------------------------------------------------|--------------------|--------------|------------------|--------------|
| Sonderstatus<br>0 | Ändern<br>nicht Legal V<br>Legal<br>nicht Legal | 08.11.2023         | u            | nicht notwendig  | 23.11.2023   |
| Ändern            | 1024 verbleiber                                 | nde Zeichen.       |              |                  | ~            |

Sie können nun das Feld von "legal" (kein Sonderstatus)" auf "nicht legal" (Sonderstatus) ändern und hierfür eine Begründung angeben. Sie können die Einstufung auch in die andere Richtung ändern.

# 3.5.7 **Tabelle "Kontrollen"**

Falls beim entsprechenden Bürger Kontrollen durchgeführt wurden, sind hier die durchgeführten Kontrollen zu sehen.

| CSV             |                                |                                                                                                    |            |  |  |
|-----------------|--------------------------------|----------------------------------------------------------------------------------------------------|------------|--|--|
|                 | Übersicht d                    | er Kontrollen                                                                                                    |            |  |  |
|                 | 1-5 von 5 Kontrollen - Seite 1 |                                                                                                    |            |  |  |
| Nummer ≎        | Datum ≎                        | Ergebnis / Entscheidung ≎                                                                                                    | Aktionen   |  |  |
|                 |                                |                                                                                                    | ARtionen   |  |  |
| NUL-23-00001-KO | 04.09.2023                     | Beschlagnahme<br>Einziehung<br>Eingeleitetes<br>Ordnungswidrigkeitenverfahren<br>Abgeschlossenes<br>Ordnungswidrigkeitenverfahren<br>Eingeleitetes Strafverfahren<br>Abgeschlossenes Strafverfahren | Bearbeiten |  |  |
| NUL-23-00002-KO | 13.09.2023                     | Einziehung                                                                                                    | Bearbeiten |  |  |
| NUL-23-00003-KO | 04.09.2023                     | Beschlagnahme<br>Einzlehung<br>Eingeleitetes<br>Ordnungswidrigkeitenverfahren<br>Abgeschlossenes<br>Ordnungswidrigkeitenverfahren<br>Eingeleitetes Strafverfahren<br>Abgeschlossenes Strafverfahren | Bearbeiten |  |  |
| NUL-23-00004-KO | 02.10.2023                     | Beschlagnahme<br>Einziehung<br>Eingeleitetes<br>Ordnungswidrigkeitenverfahren<br>Abgeschlossenes<br>Ordnungswidrigkeitenverfahren<br>Eingeleitetes Strafverfahren<br>Abgeschlossenes Strafverfahren | Bearbeiten |  |  |
| NUL-23-00005-KO | 10.10.2023                     | Beschlagnahme<br>Einziehung<br>Eingeleitetes<br>Ordnungswidrigkeitenverfahren<br>Abgeschlossenes<br>Ordnungswidrigkeitenverfahren<br>Eingeleitetes Strafverfahren<br>Abgeschlossenes Strafverfahren | Bearbeiten |  |  |

Die Kontrollen können nach "Ergebnis/Entscheidung" gefiltert werden, wenn z.B. alle Kontrollen mit erst eingeleiteten Ordnungswidrigkeitenverfahren angezeigt werden sollen. Geben Sie dazu z.B. "eingeleitet" in das grau unterlegte Feld ein.

Die Kontrollen können jederzeit bearbeitet werden.

Wie Kontrollen angelegt werden, ist im Kapitel "Kontrollen" erläutert.

# 4 Wie bearbeitet man einen eingegangenen Vorgang?

Auf der Startseite wird der zu bearbeitende Vorgang durch Anklicken von "Bearbeiten" ausgewählt.

|                 | 1-10 von 78 Vorgängen - Si | Übersicht der Vorgänge<br>eite 1 re <e 1="" 2="" 3="" 4="" 5<="" th=""><th>6 7 8 🍽 🎫 10</th><th></th></e> | 6 7 8 🍽 🎫 10                 |            |
|-----------------|----------------------------|----------------------------------------------------------------------------------------------------|------------------------------|------------|
| Nummer ≎        | Vorgang \$                 | Datum ≎                                                                                                   | Bürger ≎                     | Aktionen   |
| PSI-24-00258-AN | Anmeldung                  | 14.02.2024                                                                                                | Herrmann, Astrid (Stuttgart) | Bearbeiten |

### 4.1 Feld mit Bürgerdaten

Auf der erscheinenden Seite ist im oberen Feld die Adresse des meldenden Bürgers dargestellt.

### 4.2 Antragsdaten

Im zweiten Feld sind die Meldedaten dargestellt. Am Ende der Meldedaten ist dargestellt, dass sich der Vorgang im Zustand "versandt/in Prüfung" befindet.

| Status           | versandt/in Prüfung |  |
|------------------|---------------------|--|
|                  |                     |  |
| Übersicht Status |                     |  |

Übersicht Status

# 4.3 Übersicht Status

| Übersicht Statu | S                |             |              |             |   |
|-----------------|------------------|-------------|--------------|-------------|---|
| Status alt      | Status neu       | Bemerkungen | Erstellt von | Erstellt am |   |
| Entwurf         | versandt/in Prüf |             | Herrmann     | 14.02.2024  | X |

Hier ist der Status des Vorgangs zu sehen. Bei diesem Beispiel sieht man, dass die Bürgerin Herrmann am 14.02.2024 den Vorgang losgeschickt hat. Deshalb ist der alte Status "Entwurf" an diesem Tag auf den neuen Status "versandt/in Prüfung" gewechselt.

Mit Anwählen des Symbols am Ende der Zeile kann im Zweifel nachvollzogen werden, welche Daten genau von der Bürgerin geschickt wurden. Die Datei ist nicht sonderlich gut lesbar, wird aber im Zweifel auch nie benötigt. Im normalen Alltag benötigen Sie diese Funktion voraussichtlich nur in Einzelfällen (z.B. Streitfälle).

```
ß
```

Wenn Sie das Feld anklicken, erscheint Folgendes:

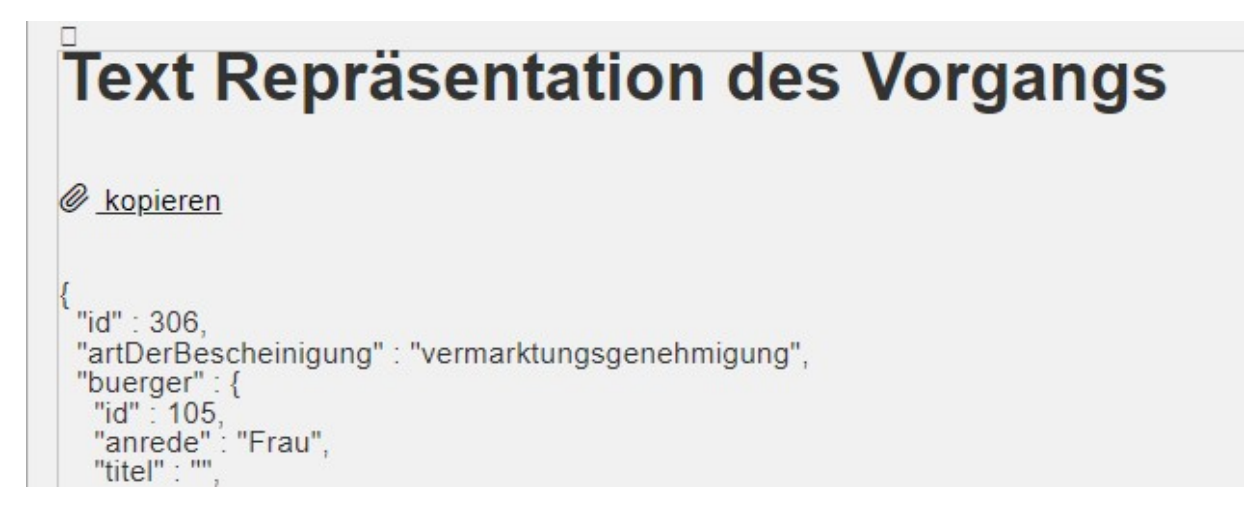

Sie können den Text über "kopieren" in die Zwischenablage kopieren. Öffnen Sie anschließend ein Word-Dokument und drücken Sie gleichzeitig strg + v. Sie können den Text dann im Word-Dokument speichern, verschicken oder durchsuchen.

# 4.4 Dateien

| Dateien                  |              |            |  |  |  |
|--------------------------|--------------|------------|--|--|--|
| Datei                    | Beschreibung | Aktion     |  |  |  |
| Testdatei.pdf            |              | ↓ Download |  |  |  |
| ↓ Download aller Dateien |              |            |  |  |  |

Über "Download" in der Spalte "Aktion" kann eine einzelne Datei heruntergeladen werden. Wurden vom Bürger mehrere Dateien hochgeladen und sollen diese auf einmal heruntergeladen werden, ist dies über "Download aller Dateien" möglich. Die Dateien werden dann in einer zip-Datei heruntergeladen.

# 4.5 Wie schließt man den eingegangenen Vorgang ab?

| Bemerkunger                  | ı zum Statusv | vechsel (Bemerkungen werde | n an den Bürge | er geschickt)           |  |
|------------------------------|---------------|----------------------------|----------------|-------------------------|--|
| Bemerkungen:                 |               |                            |                |                         |  |
|                              |               |                            |                |                         |  |
| 1024 verbleiber              | de Zeichen.   |                            |                |                         |  |
| Aktionen                     |               |                            |                |                         |  |
| Abbrechen                    | Bearbeiten    | Übernehmen und informieren | Nachfordern    | Löschen und informieren |  |
|                              |               |                            |                |                         |  |
| Wiedervorlag                 | e             |                            |                |                         |  |
| Datum: *                     |               |                            |                |                         |  |
|                              |               |                            |                |                         |  |
| Text:                        |               |                            |                |                         |  |
|                              |               |                            |                |                         |  |
| 1024 verbleiber<br>Speichern | de Zeichen.   |                            |                |                         |  |
|                              |               |                            |                |                         |  |

Die konkreten Konsequenzen der Aktionen kann man nachlesen, wenn man mit der Maus über die Schaltflächen geht.

|                | Aktionen           |               |     |  |
|----------------|--------------------|---------------|-----|--|
| Die Bearbeitun | g wird ohne speict | ern abgebroch | en. |  |
|                | Abbrechen          | Bearbeiten    | Üb  |  |

### 4.5.1 Aktion "Abbrechen"

Text: "Die Bearbeitung wird ohne speichern abgebrochen."

Klickt man diese Schalfläche an, wird die Bearbeitung ohne speichern abgebrochen. Man landet wieder auf der Startseite.

### 4.5.2 Aktion "Bearbeiten"

Text: "Sie können hier die Angaben noch nicht genehmigter sowie bereits genehmigter Anträge ändern. Klicken Sie sich dazu durch den Antrag/den Vorgang und ändern die entsprechenden Daten. Ggf. bereits generierte Dokumente (z.B. EU-Bescheinigung) werden durch die aktualisierten Dokumente ersetzt (inkl. QR-Code-Seite). Die Änderungen werden protokolliert. Es wird empfohlen, beim anschließenden übernehmen und informieren bzw. nachfordern die von Ihnen vorgenommenen Änderungen im Bemerkungsfeld festzuhalten. Die Änderungen werden auch vom System protokolliert, sind hier jedoch besser sichtbar."

Wie dargestellt können hier die eingegangenen Angaben eigenständig vom Bearbeiter geändert werden.

Nachdem man sich durch alle Reiter geklickt hat, erscheint die Zusammenfassung. Hier muss nun zunächst die Schaltfläche "Speichern & Weiter" angeklickt werden.

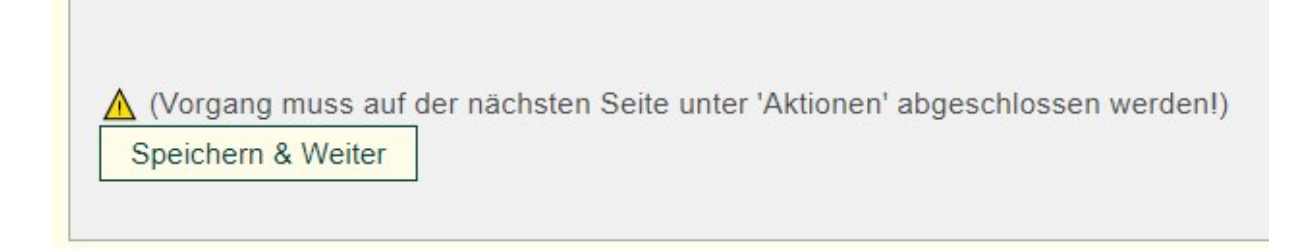

Wie dargestellt, ist der Vorgang damit noch nicht abgeschlossen. Auf der danach erscheinenden Seite muss noch eine der Aktionen ausgewählt werden:

| Aktionen  |            |                            |             |                         |
|-----------|------------|----------------------------|-------------|-------------------------|
| Abbrechen | Bearbeiten | Übernehmen und informieren | Nachfordern | Löschen und informieren |

Wird eine bereits genehmigte EU-Bescheinigung durch "bearbeiten" geändert, werden auch die bereits generierten Downloads sowohl beim Bürger als auch bei der Verwaltung aktualisiert. Die QR-Code-Seite wird ebenso aktualisiert. Die Bescheinigungsnummern bleiben bei dieser Aktualisierung gleich.

| Download        |                |                 |
|-----------------|----------------|-----------------|
| ↓ Bescheinigung | ↓ Druckversion | → QR-Code-Seite |

Sie sollten die vorgenommenen (vom Bürger-Antrag abweichenden) Änderungen in den Bemerkungen beschreiben, bevor Sie den Antrag letztlich genehmigen. Zwar

werden die Änderungen auch im Status protokolliert ( 🖹 ), sie sind dort jedoch nicht auf den ersten Blick erkennbar und nur nach konkreter Suche zu finden.

# 4.5.3 Aktion "übernehmen und informieren"

Text: "Hiermit bestätigen Sie die Daten (d.h. Sie genehmigen). Sie können ergänzende Kommentare an den Bürger im Bemerkungsfeld eintragen, die mit verschickt werden. Der Vorgang ist damit abgeschlossen und der Bürger enthält eine entsprechende Nachricht."

Sofern gewünscht, kann im Bemerkungsfeld noch eine Nachricht an den Bürger eingegeben werden.

Soll zum Vorgang eine Wiedervorlage erstellt werden, sollte man diese eingeben, bevor der Vorgang genehmigt wird. Auch nachdem der Vorgang genehmigt wurde, kann noch eine Wiedervorlage angelegt werden. Allerdings muss man dazu beim Bürger in den Vorgängen den Vorgang heraussuchen und öffnen, was mehr Zeit benötigt.

Wenn diese Schaltfläche angeklickt wird, wird der Vorgang genehmigt. Der Vorgang verschwindet von der Startseite und ist künftig in den Vorgängen beim Bürge direkt zu finden (Reiter "Bürger").

Beim Bürger ändert sich der Status von "versandt/in Prüfung" zu "genehmigt". Der Bürger findet außerdem auf seiner Startseite eine Nachricht, dass der Vorgang genehmigt wurde. Sofern er auch eingestellt hat, dass er eine Benachrichtigung per Mail möchte, erhält er diese Nachricht auch per E-Mail.

| * | COCKPIT | ANWENDUNGEN | NUTZERVERWALTUNG | NACHRICHTEN | HILFE | NUTZEI |
|---|---------|-------------|------------------|-------------|-------|--------|
|---|---------|-------------|------------------|-------------|-------|--------|

#### Aktuelle Infos

(Letzter Login am 25.02.2024 um 15:02)

#### Nachrichten

| Anwendung                | Titel                                                   | Inhalt |
|--------------------------|---------------------------------------------------------|--------|
| MelBA NEU<br>(QuinScape) | EU-Bescheinigung HYL-<br>23-00013-EU wurde<br>gelöscht. | qq     |
| MelBA NEU<br>(QuinScape) | Anmeldung TES-23-<br>00005-AN wurde<br>gelöscht.        | ZZ     |
| MelBA NEU                | Anmeldung TES-23-                                       | ZZ     |

#### 4.5.4 Aktion "Nachfordern"

Text: "Bitte tragen Sie Ihre Nachforderungen an den Bürger im Bemerkungsfeld ein. Der Vorgang verschwindet bei Ihnen. Sie finden den Vorgang bis zu seiner Rückkehr bei Ihren Wiedervorlagen (im Reiter Organisation). Geben Sie ein Datum an, zu dem die Wiedervorlage wiedervorgelegt wird. Wenn Sie das heutige Datum auswählen, verzichten Sie auf das Anlegen einer Wiedervorlage (z. B. für Irrläufer, die Sie nicht wieder sehen wollen).

Irrläufer sind Vorgänge, für die Ihre Behörde nicht zuständig ist. Hier wurde vom Bürger nicht der richtige Stadt- und Landkreis eingestellt. Um Irrläufer korrekt zuzuweisen, müssen Sie zunächst beim Bürger den richtigen Stadt- und Landkreis einstellen. Anschließend füllen Sie das Bemerkungsfeld für die Nachforderung wie folgt aus (Vorschlag):

"Ihr Antrag ist zu einer nicht für Sie zuständigen Behörde geschickt worden, da der Stadt-/Landkreis falsch in den Adressdaten eingestellt war. Dies ist inzwischen umgestellt. Bevor Sie den Antrag erneut losschicken, müssen Sie in Ihren Anträgen folgendes umstellen: Setzen Sie unter Haltungsort das Kreuz bei "Ort der Tierhaltung/des Exemplars entspricht nicht der angegebenen Wohnadresse." und tragen Sie dort nochmals Ihre Wohnadresse ein sowie den richtigen Stadt-/Landkreis ein. Schicken Sie den Antrag dann erneut ab."

Klicken Sie zum Abschluss auf "nachfordern"."

#### **Reguläres Nachfordern:**

Ist der Antrag nicht vollständig, können Sie Unterlagen oder Informationen nachfordern. Geben Sie dazu die entsprechende Nachforderung im Bemerkungsfeld ein. Sie können nicht nachfordern, wenn im Bemerkungsfeld nicht eingetragen ist.

Wenn diese Schaltfläche angeklickt wird, verschwindet er von der Startseite. Er ist bei den Vorgängen zum Bürger nicht mehr zu finden.

Beim Bürger ändert sich der Status von "versandt/in Prüfung" zurück zu "Entwurf". Der Bürger findet außerdem auf seiner Startseite eine Nachricht, dass Nachforderungen zum Vorgang bestehen. Sofern er auch eingestellt hat, dass er eine Benachrichtigung per Mail möchte, erhält er diese Nachricht auch per E-Mail. Diese Nachforderungen können auch direkt im Vorgang unter "Bemerkungen" nachgelesen werden.

| Status alt | Status neu       | Bemerkungen |
|------------|------------------|-------------|
| - 1        | versendt/in Dröf |             |

Damit Sie auch weiterhin nachvollziehen können, was Sie nachgefordert haben, wird von diesem Vorgang automatisch eine Wiedervorlage erstellt. Sie müssen für die Erstellung ein Datum für die Wiedervorlage eingeben. Sie können ergänzend einen Text angeben. Sie finden die Wiedervorlage, mit der Sie weiterhin auf den Vorgang zugreifen können, im Reiter "Organisation".

Sofern Sie keine Wiedervorlage wollen, z.B. weil es sich um einen Irrläufer handelt, den Sie zurückschicken wollen, können Sie verhindern, dass eine Wiedervorlage angelegt wird, indem Sie als Wiedervorlagedatum das heutige Datum auswählen. Der Vorgang verschwindet dann und taucht beim Bürger wieder im Entwurf auch. Sie können den Vorgang nirgends mehr nachsehen.

### Irrläufer wegschicken:

Handelt es sich um einen Irrläufer, können Sie im Kapitel "Vorgänge, für die ich nicht zuständig bin (Irrläufer)" nachlesen, wie hiermit umzugehen ist.

# 4.5.5 Aktion "löschen und informieren"

Text: "Sie können Ihre Bemerkungen zur Löschung an den Bürger im Bemerkungsfeld eintragen. Der Vorgang wird komplett gelöscht. Der Bürger erhält eine Nachricht mit Ihren Bemerkungen."

Wenn Sie einen Vorgang löschen wollen, können Sie ihn mit dieser Schaltfläche löschen. Dies kann notwendig sein, wenn der Antrag versehentlich doppelt geschickt wurde oder ein Antrag nach mehreren erfolglosen Nachforderungen erneut unvollständig eingeht.

Um den Vorgang löschen zu können, müssen Sie eine Bemerkung im Bemerkungsfeld eintragen. Wenn diese Schaltfläche angeklickt wird, verschwindet er von der Startseite. Er ist bei den Vorgängen zum Bürger nicht mehr zu finden.

Beim Bürger verschwindet der Vorgang ebenfalls. Der Bürger findet außerdem auf seiner Startseite eine Nachricht, dass der Vorgang gelöscht wurde. Sofern er auch eingestellt hat, dass er eine Benachrichtigung per Mail möchte, erhält er diese Nachricht auch per E-Mail.

Hinweis: Da mitunter bei gelöschten Vorgängen aufgrund des langen Verlaufs trotz Ablehnung Gebühren fällig werden, dürfen die Vorgänge nicht so gelöscht werden, dass die Verwaltung keinen Zugriff mehr auf diese hat, um diese nachzuvollziehen. Vorläufig können daher Vorgänge nicht gelöscht werden bis für diese Konstellation eine technische Lösung programmiert ist. Es erscheint daher ein entsprechender Hinweis.

# 4.6 Besonderheiten der einzelnen Vorgänge

# 4.6.1 **EU-Bescheinigung**

Bei der Bearbeitung einer EU-Bescheinigung erscheint unter der Zusammenfassung ergänzend folgendes Feld:

| Besondere Bedingungen                                                                                                    |
|----------------------------------------------------------------------------------------------------|
| Die Bescheinigung gilt nur für den in Feld 1 genannten Inhaber<br>Besondere Bedingungen:                                                                                                    |
| Diese Bescheinigung ist nur gültig in Deutschland und für eine einmalige Transaktion in andere EU-Staaten. Valid only in Germany.<br>Der Halter ist verpflichtet, die Fotodokumentation gemäß den Vorgaben zu aktualisieren. Eine nicht ordnungsgemäß geführte Fotodokumentation kann zur Ungültigkeit der Bescheinigung<br>führen. |
| 707 verbleibende Zeichen.                                                                                                    |
| Text entfernen                                                                                                    |

Wird das Kästchen angekreuzt, wird in der Bescheinigung "ja" ausgewählt.

| Die Bescheinigung gilt nur für den in Feld 1 genannten Inhaber | Ja 🗖 | Nein 🗖 |
|----------------------------------------------------------------|------|--------|
|                                                                |      |        |

Das Textfeld entspricht Feld 20 der EU-Bescheinigung:

| 20. Besondere Bedingungen |  |
|---------------------------|--|
|                           |  |
|                           |  |
|                           |  |

Der Einfachheit halber ist hier bereits ein Text für Schildkröten angegeben. Dieser kann geändert und angepasst werden. Soll er komplett gelöscht werden, muss die Schaltfläche "Text entfernen" gewählt werden. Ein Wiedereinfügen ist dann nur noch manuell möglich.

Das Feld "Individuelle Bescheinigungsnummer" wird nur in Einzelfällen benötigt. In der Regel wird dieses Feld nicht ausgewählt.

Individuelle Bescheinigungsnummer

MelBA-online vergibt automatisch fortlaufende Bescheinigungsnummern für Ihren Zuständigkeitsbereich. Werden Anträge von außerhalb MelBA-online gestellt, ist es sinnvoll, diese Bescheinigungen in MelBA-online anzulegen, damit diese dort erfasst sind. Ansonsten können sie nicht in Auswertungen erfasst werden und die Bürgerübersichten sind unvollständig. Soll dennoch in Einzelfällen eine Bescheinigung erstellt werden, für die eine abweichende Bescheinigungsnummer vergeben werden soll, kann diese im Textfeld eingegeben werden:

| Individuelle Bescheinigungsnummer                           |
|-------------------------------------------------------------|
| Ich möchte eine individuelle Bescheinigungsnummer vergeben. |
|                                                             |

# 4.6.2 Ummelden

In der Tabelle ist auf der rechten Seite erkennbar, wo sich der neue Ort der Tierhaltung befindet.

| (ennung /<br>lame   | Aktuell angegebener Ort der Tierhaltung          |              | Neuer angegebener Ort der Tierhaltung            |
|---------------------|--------------------------------------------------|--------------|--------------------------------------------------|
|                     | Ahrweiler<br>Am Kernerplatz 9<br>70182 Stuttgart | alterWohnort | Ahrweiler<br>Am Kernerplatz 9<br>70182 Stuttgart |
| TES-23-<br>00010-AN | Stuttgart<br>Am Kernerplatz 9<br>70182 Stuttgart | alterWohnort | Ahrweiler<br>Am Kernerplatz 9<br>70182 Stuttgart |

# 4.6.3 Kennzeichenwechsel

Beim Kennzeichenwechsel werden zunächst die Daten des Bürgers angezeigt und im Anschluss die dem Kennzeichenwechsel zugrunde liegende Anmeldung.

Im dritten Feld wird der Kennzeichenwechsel angezeigt.

| ennzeichenwechsel         |                                   |
|---------------------------|-----------------------------------|
| /organgsnummer:           | TAL-24-00002-KW                   |
| Kennzeichnung:            | Kennzeichnung ist nicht notwendig |
| Anmeldungsvorgangsnummer: | TAL-23-00162-AN                   |

# 5 Vorgänge für den Bürger anlegen

Aktionen, die der Bürger selbst durchführen kann, kann auch die Verwaltung für den Bürger durchführen. So kann beispielsweise eine Anmeldung für einen Bürger angelegt werden oder eine EU-Bescheinigung für einen Bürger erstellt werden.

# 5.1 Wie legt man einen Vorgang für einen Bürger an?

Zunächst muss die entsprechende Aktion aus dem Reiter "Aktionen" oder dem Reiter "EU-Bescheinigungen" ausgewählt werden.

|   | ñ                                                           | BÜRGER         | AKTIONEN     | EU-BESCHEINIGL |                 |           |                 |               |             |
|---|-------------------------------------------------------------|----------------|--------------|----------------|-----------------|-----------|-----------------|---------------|-------------|
|   | ×ai                                                         | ktionen        |              |                |                 |           |                 |               |             |
| Г | Anme                                                        | elden          |              |                |                 |           |                 |               |             |
|   | Abme                                                        | elden          |              |                | 者 BÜ            | RGER      | AKTIONEN        | EU-BESCHEINIG | UNGEN       |
| L | Ummelden 2                                                  |                |              |                |                 |           |                 |               |             |
| 1 | Kennzeichenwechsel<br>Geschlecht aktualisieren<br>Kontrolle |                | X EU-Bes     | cheinigu       | Ingen           |           |                 |               |             |
| - |                                                             |                | EU-Beschei   | nigung         |                 |           |                 |               |             |
|   |                                                             |                | Schnell-Erfa | assung El      | J-Bescheinigung | Bestand   |                 |               |             |
| _ | Mass                                                        | everfahren Anm | eldung       |                | Schnell-Erfa    | assung El | J-Bescheinigung | Leerformular  | 20 von 37 l |
|   | 105                                                         | Astrid Herrman | nn           |                |                 |           |                 | EL 10 1       |             |

Je nach Aktion erscheint die Bürgerübersicht mit der entsprechenden Überschrift. Beispiel "anmelden für den Bürger":

| *                            | BÜRGER AKTIONEN                              |                      | WERTUNGEN ORGANISATION | N NUTZER: HERRMANN |          |  |  |  |
|------------------------------|----------------------------------------------|----------------------|------------------------|--------------------|----------|--|--|--|
| Liste der Bürger (Anmeldung) |                                              |                      |                        |                    |          |  |  |  |
| Neuen                        | Neuen Bürger anlegen                         |                      |                        |                    |          |  |  |  |
|                              | 1-20 von 37 Bürgern - Seite 1 🛛 🖛 1 2 🍽 🝽 20 |                      |                        |                    |          |  |  |  |
| ID •                         | Name ≎                                       | Firma/Organisation ≎ | Organisationsform ≎    | Adresse ≎          | Aktionen |  |  |  |

# 5.1.1 Bürger auswählen

Es wird zunächst ein Bürger neu angelegt (Schaltfläche oben links) oder ein Bürger aus der Liste ausgewählt (am schnellsten auszuwählen, wenn der Name in der Spalte "Name" eingegeben wird). Wie ein neuer Bürger angelegt wird, ist im Kapitel "Neuen Bürger anlegen" beschrieben. Wird ein Bürger aus der Liste ausgewählt, muss die Schaltfläche in der Spalte "Aktionen" angeklickt werden. Bei einer Anmeldung sieht das folgendermaßen aus:

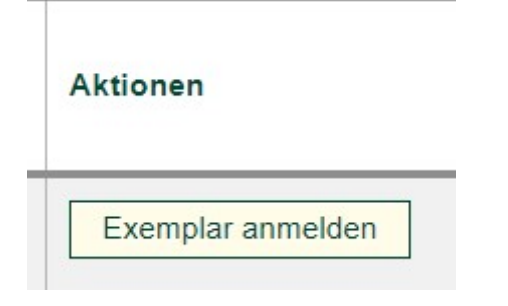

# 5.1.2 Daten eingeben

Die Verwaltung muss nun die Daten für die Aktion eingeben. Es handelt sich 1:1 um die gleichen Antragsformulare, die auch der Bürger zur Verfügung hat.

# 5.1.3 Daten bestätigen

In der Zusammenfassung müssen die eingegebenen Daten zunächst bestätigt werden.

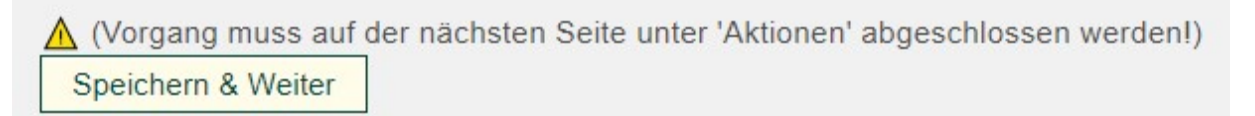

# 5.1.4 Eingabe abschließen

Auf der nächsten Seite erscheinen die gleichen Aktionen, die der Verwaltung auch bei der Bearbeitung eines Vorgangs, der vom Bürger selbst verschickt wurde, zur Verfügung.

| Aktionen  |            |                            |             |                         |
|-----------|------------|----------------------------|-------------|-------------------------|
| Abbrechen | Bearbeiten | Übernehmen und informieren | Nachfordern | Löschen und informieren |
| Abbrechen | Dearbeiten | oberneimen und informieren | Nachorden   | Loscherr und mormerei   |

Es bestehen folgende Unterschiede bzw. Besonderheiten zwischen der Eingabe durch den Bürger und der Eingabe durch die Verwaltung:

### Aktion "Abbrechen"

Keine

# Aktion "Bearbeiten"

Hier müssen vorgenommene Änderungen nicht im Bemerkungsfeld eingetragen werden.

# Aktion "Übernehmen und informieren"

Es sollten nur Bemerkungen im Bemerkungsfeld eingetragen werden, wenn Sie diese künftig in der Statusübersicht sehen wollen. Der Bürger, der nicht in MelBA-online registriert ist, erhält diese Bemerkung jedenfalls nicht.

Der Vorgang wird auch hier gespeichert. Die Benachrichtigung an den Bürger geht allerdings ins Leere (was nicht relevant ist).

# Aktion "Nachfordern"

Diese Aktion benötigen Sie an dieser Stelle nicht, da die Nachforderung ins Leere gehen würde.

# Aktion "Löschen und Informieren"

Diese Aktion benötigen Sie nur, wenn Sie bereits angelegte Vorgänge für den Bürger im Nachhinein wieder löschen wollen. Die Benachrichtigung an den Bürger geht ins Leere, da dieser nicht in MelBA-online registriert ist.

# 5.2 Sonderfunktion der Schnellerfassung für die EU-Bescheinigung

Sie können für den Bürger auf drei Arten EU-Bescheinigungen eingeben:

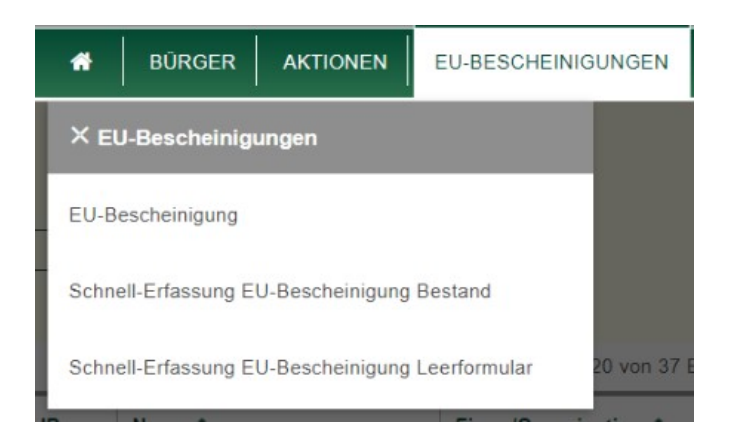

# 1. Auswahl "EU-Bescheinigung"

Diese Eingabe dauert am längsten. Sie unterstützt die Verwaltung jedoch durch Hilfetexte und intelligent gefilterte Eingabemöglichkeiten.

# 2. Auswahl "Schnell-Erfassung EU-Bescheinigung Bestand"

Diese Eingabe geht sehr schnell, da die Felder soweit möglich bereits vorausgefüllt sind. Sie ist anwendbar, wenn das Tier angemeldet wurde. Es bestehen keine Filter und Hilfen. Diese Auswahl ist für Fortgeschrittene geeignet.

# 3. Auswahl "Schnell-Erfassung EU-Bescheinigung Leerformular"

Diese Eingabe geht sehr schnell. Es wird ein Leerformular angezeigt. Sie wird verwendet, wenn das Tier nicht anmeldepflichtig ist oder das Exemplar tot ist bzw. es sich um Teile oder Erzeugnisse davon handelt. Es bestehen keine Filter und Hilfen. Diese Auswahl ist für Fortgeschrittene geeignet.

# 5.2.1 Schnell-Erfassung EU-Bescheinigung Bestand

Es muss zunächst aus der Liste der Bürger der entsprechende Bürger ausgewählt werden und in der Spalte "Aktionen" die Schaltfläche "EU-Bescheinigung" ausgewählt werden.

Auf der erscheinenden Seite wird die Bestandsliste des Bürgers angezeigt. In der Spalte "Aktion" kann die gewünschte EU-Bescheinigung ausgewählt werden. Je nach Schutzstatus sind die verfügbaren Optionen in dieser Spalte eingeschränkt.

Das generierte Formular ist anhand der bereits vorliegenden Informationen vorausgefüllt und kann ggf. ergänzt werden. Die Daten werden durch "Speichern & Absenden" bestätigt:

|   | Speichern & Absenden | Abbrechen   |
|---|----------------------|-------------|
| - | opolonom anaboridon  | 7 100100101 |

Auf der erscheinenden Seite kann die Druckversion heruntergeladen werden.

| Download        |                |                 |  |  |  |
|-----------------|----------------|-----------------|--|--|--|
| ↓ Bescheinigung | ↓ Druckversion | → QR-Code-Seite |  |  |  |

Sofern Fehler enthalten sind, kann die Genehmigung auch über die Aktion "bearbeiten" überarbeitet werden. Die Druckversionen werden entsprechend angepasst.

Legt die Verwaltung für den Bürger einen Vorgang an, ist dies daran zu erkennen, dass der Vorgang vom Status "Entwurf" direkt in den Status "genehmigt" gewechselt ist und die Statuszeile bis zum Entwurf "genehmigt" nur aus einer Zeile besteht.

| Übersicht Statu | s          |             |              |             |   |
|-----------------|------------|-------------|--------------|-------------|---|
| Status alt      | Status neu | Bemerkungen | Erstellt von | Erstellt am |   |
| Entwurf         | genehmigt  |             | Herrmann     | 25.02.2024  | X |

# 5.2.2 Schnell-Erfassung EU-Bescheinigung Leerformular

Hinweis:

Für ein meldepflichtiges Tier sollte nicht direkt eine EU-Bescheinigung erstellt werden. Dieses sollte zunächst angemeldet werden. Die EU-Bescheinigung sollte dann über die "Schnell-Erfassung EU-Bescheinigung Bestand" erstellt werden.

Wird nicht so verfahren, erscheint das Tier, für das eine EU-Bescheinigung erstellt wurde, nicht im Bestand des Bürgers. In Auswertungen zu Bestandsdaten taucht dieses Tier auch nicht auf. Im Leerformular muss zunächst durch Anklicken der Schaltfläche "Bürger auswählen" der Bürger ausgewählt werden.

|  | Burger auswahlen |
|--|------------------|
|--|------------------|

Es erscheint die Liste der vorhandenen Bürger, von denen einer ausgewählt werden kann. Ist der Bürger noch nicht vorhanden, muss dieser zunächst im Reiter "Bürger" und "Neuen Bürger anlegen" angelegt werden.

Nun ist das Formular auszufüllen. Es kann hier alles eingegeben werden, auch wenn dies keinen Sinn ergibt. Es erfolgt keine Logikprüfung.

Lediglich im Feld "4. Beschreibungsfeld" bestehen Einschränkungen. Wie in der Information beschreiben, können hier entweder das Feld "Beschreibung der Exemplare" oder alternativ die anderen Felder ausgefüllt werden.

Die Daten werden durch "Speichern & Absenden" bestätigt:

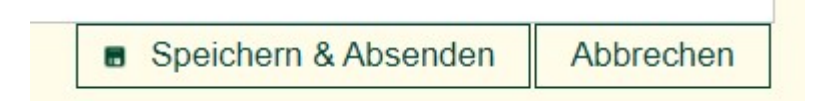

Auf der erscheinenden Seite kann die Druckversion heruntergeladen werden.

| Download        |                |                 |
|-----------------|----------------|-----------------|
| ↓ Bescheinigung | ↓ Druckversion | → QR-Code-Seite |

Sofern Fehler enthalten sind, kann die Genehmigung auch über die Aktion "bearbeiten" überarbeitet werden. Die Druckversionen werden entsprechend angepasst.

Legt die Verwaltung für den Bürger einen Vorgang an, ist dies daran zu erkennen, dass der Vorgang vom Status "Entwurf" direkt in den Status "genehmigt" gewechselt ist und die Statuszeile bis zum Entwurf "genehmigt" nur aus einer Zeile besteht.

| Übersicht Statu | s          |             |              |             |   |
|-----------------|------------|-------------|--------------|-------------|---|
| Status alt      | Status neu | Bemerkungen | Erstellt von | Erstellt am |   |
| Entwurf         | genehmigt  |             | Herrmann     | 25.02.2024  | ۵ |

# 6 Der Aufbau der EU-Bescheinigungsnummern

Die Bescheinigungsnummern der an MelBA-online beteiligten Bundesländer sind gleich aufgebaut.

Grundsatz:

Staat – Bundesland – Behördenkürzel – Ausstellungsjahr – laufende Nummer Behörde

Die konkrete Umsetzung in den Bundesländern sieht folgendermaßen aus:

# 6.1 Schleswig-Holstein

Beispiel: D-SH-24-00152

In Schleswig-Holstein entfällt das Behördenkürzel, da lediglich eine Behörde zentral für die Ausstellung der EU-Bescheinigungen zuständig ist.

# 6.2 Baden-Württemberg

Beispiel: D-BW-FR-00152

Es existieren für die Regierungspräsidien die Behördenkürzel FR (Freiburg), S (Stuttgart), TÜ (Tübingen) und KA (Karlsruhe).

# 6.3 Rheinland-Pfalz

Beispiel: D-RP-131-00152

Für die zuständigen Behörden (Stadt- und Landkreise) werden die Kreiskennziffern verwendet.

| 131 | Ahrweiler                 |
|-----|---------------------------|
| 132 | Altenkirchen (Westerwald) |
| 331 | Alzey-Worms               |
| 332 | Bad Dürkheim              |
| 133 | Bad Kreuznach             |
| 231 | Bernkastel-Wittlich       |
| 134 | Birkenfeld                |
| 135 | Cochem-Zell               |
| 333 | Donnersbergkreis          |
| 232 | Eifelkreis Bitburg-Prüm   |
| 334 | Germersheim               |
| 335 | Kaiserslautern            |
| 336 | Kusel                     |
| 339 | Mainz-Bingen              |
| 137 | Mayen-Koblenz             |
| 138 | Neuwied                   |
| 140 | Rhein-Hunsrück-Kreis      |
| 141 | Rhein-Lahn-Kreis          |
| 338 | Rhein-Pfalz-Kreis         |
| 337 | Südliche Weinstraße       |
| 340 | Südwestpfalz              |
| 235 | Trier-Saarburg            |
| 233 | Vulkaneifel               |
| 143 | Westerwaldkreis           |

# 7 Kontrolle anlegen

Die beim einzelnen Bürger bereits durchgeführten Kontrollen sind auf der Bürgerseite in der Tabelle der Kontrollen (ganz unten) zu sehen (vgl. hierzu auch die Hinweise im Kapitel "Tabelle Kontrollen").

Über den Reiter Aktionen und die Auswahl von "Kontrolle" erreicht man die Seite zur Erstellung und Verwaltung der Kontrollen.

|   | *                                | BÜRGER                         | AKTIONEN                   | EU-BESCHEINIGU                |     |                                                                                                    |                                                                                                    |                                                                                                    |                                                                                                    |                                                                                                    |
|---|----------------------------------|--------------------------------|----------------------------|-------------------------------|-----|----------------------------------------------------------------------------------------------------|----------------------------------------------------------------------------------------------------|----------------------------------------------------------------------------------------------------|----------------------------------------------------------------------------------------------------|----------------------------------------------------------------------------------------------------|
|   | × Ak                             | tionen                         |                            |                               |     |                                                                                                    |                                                                                                    |                                                                                                    |                                                                                                    |                                                                                                    |
| Г | Anmel                            | lden                           |                            |                               |     |                                                                                                    |                                                                                                    |                                                                                                    |                                                                                                    |                                                                                                    |
| 4 | Abmel                            | lden                           |                            |                               |     |                                                                                                    |                                                                                                    |                                                                                                    |                                                                                                    |                                                                                                    |
|   | Umme                             | elden                          |                            | 2                             |     |                                                                                                    |                                                                                                    |                                                                                                    |                                                                                                    |                                                                                                    |
| 1 | Kennz                            | eichenwechse                   | el                         | a                             |     |                                                                                                    |                                                                                                    |                                                                                                    |                                                                                                    |                                                                                                    |
| - | Gesch                            | nlecht aktualisi               | ieren                      | - 1                           |     |                                                                                                    |                                                                                                    |                                                                                                    |                                                                                                    |                                                                                                    |
|   | Kontro                           | olle                           |                            |                               |     |                                                                                                    |                                                                                                    |                                                                                                    |                                                                                                    |                                                                                                    |
|   |                                  |                                |                            |                               |     |                                                                                                    |                                                                                                    |                                                                                                    |                                                                                                    |                                                                                                    |
|   | Masse                            | everfahren Anr                 | meldung                    |                               |     |                                                                                                    |                                                                                                    |                                                                                                    |                                                                                                    |                                                                                                    |
|   | Masse                            | everfahren Anr<br>Astrid Herrm | meldung<br>ann             |                               |     |                                                                                                    |                                                                                                    |                                                                                                    |                                                                                                    |                                                                                                    |
|   | Masse                            | Astrid Herrma<br>BÜRGER        | meldung<br>ann<br>AKTIONEN | EU-BESCHEINIGUNGEN            |     | AUSWERTUNGEN                                                                                                    | AUSWERTUNGEN ORGANISAT                                                                                                    | AUSWERTUNGEN ORGANISATION NUTZER: HER                                                                                                    | AUSWERTUNGEN ORGANISATION NUTZER: HERRMANN                                                                                                    | AUSWERTUNGEN ORGANISATION NUTZER: HERRMANN                                                                                                    |
|   | Masse                            | Astrid Herrmi<br>BÜRGER        | meldung<br>ann<br>AKTIONEN | EU-BESCHEINIGUNGEN            |     | I AUSWERTUNGEN                                                                                                    | I AUSWERTUNGEN ORGANISAT<br>Kontrollen                                                                                                    | I AUSWERTUNGEN ORGANISATION NUTZER: HEF                                                                                                    | I AUSWERTUNGEN ORGANISATION NUTZER: HERRMANN                                                                                                    | AUSWERTUNGEN ORGANISATION NUTZER: HERRMANN                                                                                                    |
|   | Masse                            | Astrid Herrma<br>BÜRGER        | meldung<br>ann<br>AKTIONEN | EU-BESCHEINIGUNGEN            |     | AUSWERTUNGEN                                                                                                    | AUSWERTUNGEN ORGANISAT                                                                                                    | AUSWERTUNGEN ORGANISATION NUTZER: HEP                                                                                                    | AUSWERTUNGEN ORGANISATION NUTZER: HERRMANN                                                                                                    | AUSWERTUNGEN ORGANISATION NUTZER: HERRMANN                                                                                                    |
|   | Masse                            | Astrid Herrma<br>BÜRGER        | AKTIONEN                   | EU-BESCHEINIGUNGEN            |     | AUSWERTUNGEN                                                                                                    | AUSWERTUNGEN ORGANISAT                                                                                                    | AUSWERTUNGEN ORGANISATION NUTZER: HEP                                                                                                    | AUSWERTUNGEN ORGANISATION NUTZER: HERRMANN                                                                                                    | AUSWERTUNGEN ORGANISATION NUTZER: HERRMANN                                                                                                    |
|   | Masse                            | Astrid Herrma<br>BÜRGER        | AKTIONEN                   | EU-BESCHEINIGUNGEN            |     | AUSWERTUNGEN         Kontroll         Übersicht der Kontroll                                                       | AUSWERTUNGEN     ORGANISAT       Kontrollen       Übersicht der Kontrollen                                                                                                    | AUSWERTUNGEN       ORGANISATION       NUTZER: HEF         Kontrollen       Ubersicht der Kontrollen       Ubersicht der Kontrollen                                                                                                    | AUSWERTUNGEN       ORGANISATION       NUTZER: HERRMANN         Kontrollen       Ubersicht der Kontrollen                                                                                                    | AUSWERTUNGEN       ORGANISATION       NUTZER: HERRMANN         Kontrollen       Ubersicht der Kontrollen                                                                                                    |
|   | Masse                            | Astrid Herrma<br>BÜRGER        | AKTIONEN                   | EU-BESCHEINIGUNGEN            | Ð 1 | Ubersicht der Ko                                                                                                   | AUSWERTUNGEN       ORGANISAT         Kontrollen         Übersicht der Kontrollen         Ø Kontrollen - Seite 1                                                                   | AUSWERTUNGEN       ORGANISATION       NUTZER: HEF         Kontrollen       Ubersicht der Kontrollen         9 Kontrollen - Seite 1       1       100       101                                                                                    | AUSWERTUNGEN     ORGANISATION     NUTZER: HERRMANN       Kontrollen     Ubersicht der Kontrollen       9 Kontrollen - Seite 1     Image: Marcele and Image: Marcele and Imarcele and Image: Marcele and I | AUSWERTUNGEN     ORGANISATION     NUTZER: HERRMANN       Kontrollen       Übersicht der Kontrollen       9 Kontrollen - Seite 1                                                                                                    |
|   | Masse 105 Kontrol Kontrol Nummer | Astrid Herrma<br>BURGER        | AKTIONEN Dat               | EU-BESCHEINIGUNGEN<br>1-9 von | 9 1 | AUSWERTUNGEN         Kontroll         Übersicht der Ko         9 Kontrollen - Seite 1         Ergebnis / Entscheil | AUSWERTUNGEN       ORGANISAT         Kontrollen       Organisat         Übersicht der Kontrollen       0         9 Kontrollen - Seite 1       1         Ergebnis / Entscheidung ≎ | AUSWERTUNGEN       ORGANISATION       NUTZER: HEF         Kontrollen       Output       Output         Übersicht der Kontrollen       9       9         9 Kontrollen - Seite 1       1       100         Ergebnis / Entscheidung ≎       Bürger ≎ | I AUSWERTUNGEN ORGANISATION NUTZER: HERRMANN<br>Kontrollen<br>Übersicht der Kontrollen<br>9 Kontrollen - Seite 1 <sup>™</sup> <sup>™</sup> 1 <sup>™</sup> <sup>™</sup> 20<br>Ergebnis / Entscheidung ≎ Bürger ≎                                                                                                    | AUSWERTUNGEN       ORGANISATION       NUTZER: HERRMANN         Kontrollen       Kontrollen         Übersicht der Kontrollen       20         9 Kontrollen - Seite 1       1       ≥ 1         Ergebnis / Entscheidung ≎       Bürger ≎       A |

# 7.1 Kontrolle eintragen

Wird noch ergänzt.

# 7.2 Kontrolle ansehen und bearbeiten

Die Tabelle "Übersicht der Kontrollen" kann sortiert und gefiltert werden. Wird eine Kontrolle ausgewählt, kann diese zunächst in der Übersicht angesehen und über die Aktion "Bearbeiten" überarbeitet werden.

#### 8 Auswertungen

#### In den Auswertungen stehen aktuell drei Optionen zur Verfügung.

|   | A BÜRGER AKTIONEN EU-BESCHEINIG             | BUNGEN | AUSWERTUNGEN    |
|---|---------------------------------------------|--------|-----------------|
|   | X Auswertungen                              | Melde- | und Bescheinigu |
| Î | Washingtoner Artenschutzübereinkommens (WA) |        |                 |
| l | Vorgänge                                    |        |                 |
|   | Kontrollen                                  |        |                 |

### 8.1 Auswertung Washingtoner Artenschutzübereinkommen

Der Berichtszeitraum kann ausgewählt werden, z.B. das Jahr 2023.

| Berichtsze | eitraum 0 |
|------------|-----------|
| 2024       | 2023      |

Es erscheint daraufhin der Bericht, wie er jährlich an das Bundesamt für Naturschutz zu verschicken ist. Der Bericht kann über den Download heruntergeladen werden.

| Bericht | szeitraum 2024 |
|---------|----------------|
| 2024    | 2023           |
| ↓ Dov   | vnload 2024    |

Das Format orientiert sich am Formular des Bundesamts für Naturschutz. Die für den Bericht notwendigen Daten werden aus den erteilten Bescheinigungen und aus den bei den Kontrollen eingegebenen Daten gezogen.

# 8.2 Auswertung Vorgänge

Die Vorgänge können komplett oder gefiltert (Filter in den Spalten einstellen) ausgewertet und heruntergeladen werden. Der Download erfolgt, indem die Schaltfläche "CSV" angeklickt wird. Wie die CSV-Datei heruntergeladen wird, wird im Kapitel "CSV-Datei herunterladen" beschrieben.

Aktuell kann nur heruntergeladen werden, was angezeigt wird. Die weiteren Daten, die in den jeweils angezeigten Vorgängen enthalten sind, können aktuell noch nicht mit heruntergeladen werden. Hieran wird noch gearbeitet.

# 8.3 Auswertung Kontrollen

Die Vorgänge können komplett oder gefiltert (Filter in den Spalten einstellen) ausgewertet und heruntergeladen werden. Der Download erfolgt, indem die Schaltfläche "CSV" angeklickt wird. Wie die CSV-Datei heruntergeladen wird, wird im Kapitel "CSV-Datei herunterladen" beschrieben.

Aktuell kann nur heruntergeladen werden, was angezeigt wird. Die weiteren Daten, die in den jeweils angezeigten Vorgängen enthalten sind, können aktuell noch nicht mit heruntergeladen werden. Hieran wird noch gearbeitet.

| CSV      |          | Auswertung Kontrollen                       |
|----------|----------|---------------------------------------------|
|          |          | Übersicht der Kontrollen                    |
|          |          | 1-9 von 9 Kontrollen - Seite 1 🔤 📢 📘 🕨 🖭 20 |
| Nummer ≎ | Datum \$ | Ergebnis / Entscheidung ≎                   |

# 8.4 CSV-Datei herunterladen

- 1. Ggf. Filter in der gewünschten Tabelle einstellen
- 2. CSV-Datei herunterladen ("CSV" drücken)

| *   | BÜRGER | AKTIONEN | EU-BESCHEINIGUNGEN | AUSWERTUNGEN    | ORGANISATION |
|-----|--------|----------|--------------------|-----------------|--------------|
| CSV |        |          |                    | Auswertung \    | /orgänge     |
|     |        |          |                    | Übersicht der V | orgänge      |

3. Leere Excel-Arbeitsmappe öffnen

|                  | . ي . ج | D 🖆 🗷                           | • 🗟 🗟 🕯          | <b>]</b> |       |            |            |
|------------------|---------|---------------------------------|------------------|----------|-------|------------|------------|
| Datei            | Start   | Einfügen                        | Seitenlayout     | Formeln  | Daten | Überprüfen | Ansicht Ei |
| Einfügen<br>Tv   | Aussch  | ineiden<br>en 🔻<br>: übertragen | Arial<br>F K U + | • 10 •   |       | = <b>.</b> | Textumbi   |
| A1               | -       | : × ·                           | f <sub>x</sub>   | D        | E     | E          | <u>,</u>   |
| 1 2 3            |         | D                               | U I              | U        | E     | F          | 6          |
| 4<br>5<br>6<br>7 |         |                                 |                  |          |       |            |            |
| 9                |         |                                 |                  |          |       |            |            |

 CSV-Datei in Excel importieren: Reiter "Daten" --> "Neue Abfrage" --> "Aus Datei" --> "Aus CSV" (Datei im Explorer auswählen)

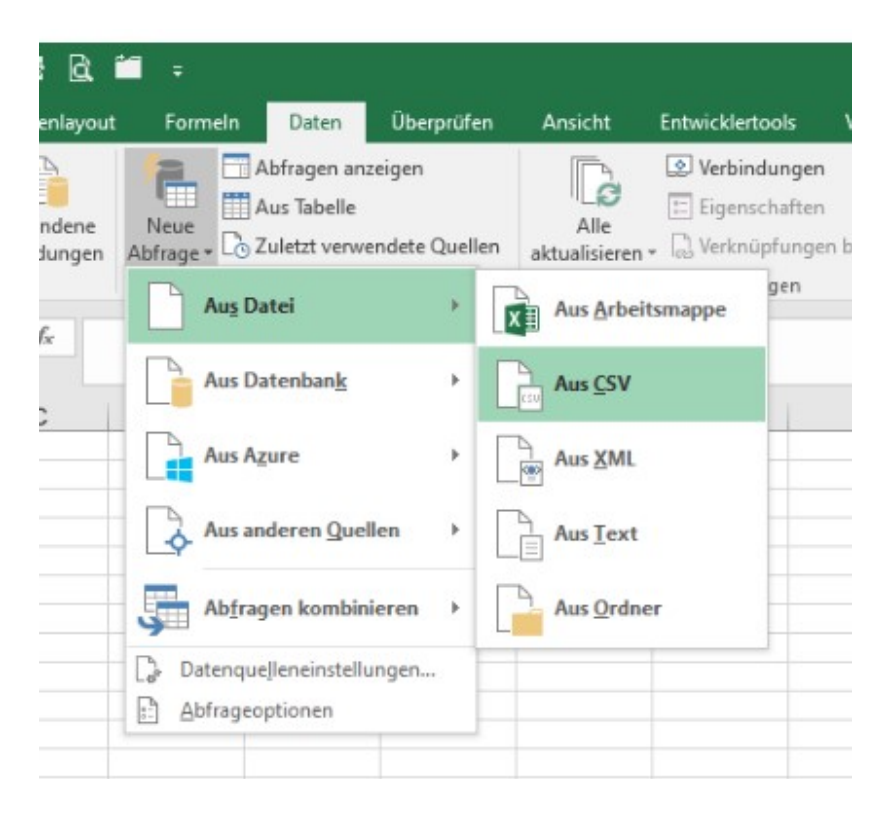

# 5. Import bestätigen:

| A contraction of the second | serve / Downloads  |                  | *                 | 0 2 000       | mosus durensoenen   |
|-----------------------------|--------------------|------------------|-------------------|---------------|---------------------|
| rganisieren 👻 Neuer         | Ordner             |                  |                   |               | III - 🔲             |
| Rückläufe ^                 | Name               | Änderungsdatum   | Тур               | Größe         |                     |
| Microsoft Excel             | V Heute (1)        |                  |                   |               |                     |
| Dieser PC                   | vorgaenge.csv      | 30.11.2023 11:36 | Microsoft Excel-C | 8 KB          |                     |
| 3D-Objekte                  |                    |                  |                   |               |                     |
| E Bilder                    |                    |                  |                   |               |                     |
| Desktop                     |                    |                  |                   |               |                     |
| Dokumente                   |                    |                  |                   |               |                     |
| Downloads                   |                    |                  |                   |               |                     |
| Musik                       |                    |                  |                   |               |                     |
| Videos                      |                    |                  |                   |               |                     |
| (C:) System                 |                    |                  |                   |               |                     |
| 🛫 (H:) Home                 |                    |                  |                   |               |                     |
| 🛫 (N:) Anwendung            |                    |                  |                   |               |                     |
| 🛫 (P:) Projekte             |                    |                  |                   |               |                     |
| 🛫 (R:) Referate             |                    |                  |                   |               |                     |
| 🛫 (T:) Austausch 🗸          |                    |                  |                   |               |                     |
| Datein                      | ame: vorgaenge csv |                  |                   | V Textdateien | (*.pm;*.txt;*.csv)  |
|                             | ronguengerear      |                  |                   |               | f ibrid rout rearly |

# 9 Reiter Organisation

#### 9.1 Wiedervorlagen

An dieser Stelle werden sämtliche Wiedervorlagen angezeigt.

| Wiedervorlage    |                                            |                 |            |                  |                 |  |
|------------------|--------------------------------------------|-----------------|------------|------------------|-----------------|--|
|                  | 1-8 von 8 Vorgängen - Seite 1 📧 🤫 1 📂 🕫 10 |                 |            |                  |                 |  |
| Vorgang ≎        | Nummer ≎                                   | Name ≎          | Datum ≎    | Text             | Aktionen        |  |
| Alle 🝷           |                                            |                 |            |                  |                 |  |
| Anmeldung        | TAL-23-00162-AN                            | Astrid Herrmann | 15.11.2023 | bliblablubb      | Ansehen Löschen |  |
| Anmeldung        | TES-23-00090-AN                            | Astrid Herrmann | 07.11.2023 | hhhhhhhh         | Ansehen Löschen |  |
| Anmeldung        | MAR-23-00409-AN                            | Astrid Herrmann | 01.11.2023 | 8888888888888    | Ansehen Löschen |  |
| EU-Bescheinigung | TES-23-00002-EU                            | Astrid Herrmann | 01.11.2023 | ******           | Ansehen Löschen |  |
| EU-Bescheinigung | TES-23-00026-EU                            | Astrid Herrmann | 01.11.2023 | dddddddddd       | Ansehen Löschen |  |
| EU-Bescheinigung | PHY-23-00117-EU                            | Astrid Herrmann | 29.11.2023 | wwwwwwwwwwwww    | Ansehen Löschen |  |
| Anmeldung        | TES-23-00010-AN                            | Astrid Herrmann | 14.02.2024 | ******           | Ansehen Löschen |  |
| Anmeldung        | MAR-23-00410-AN                            | Astrid Herrmann | 07.03.2024 | jdjrkigigajejkrt | Ansehen Löschen |  |

Die noch nicht abgelaufenen Wiedervorlagen sind in weiß dargestellt, die abgelaufenen in rot. Die verschiedenen Rottöne haben keine Bedeutung. Die Wiedervorlagen können hier angesehen und gelöscht werden.

### 9.2 Dokumenten-/Vorlagenverwaltung

An dieser Stelle werden diverse Dokumente zum Download zur Verfügung gestellt.

### 10 FAQ

### 10.1 Meine Testanträge im Testsystem kommen nicht an

Ggf. sind Ihre Adressdaten nicht korrekt eingestellt. Prüfen Sie folgende Einstellungen:

1. Als Bürger anmelden

Wählen Sie im Reiter "Bürger" "Kontaktdaten bearbeiten" und stellen Sie ggf. den "Stadt-/Landkreis (SLK)" korrekt ein.

| Ind Bescheinigungswesen im Artenschutz (I | BURGER MELDUNGEN EU-BESCHEINIGUNGEN INFO & HILFE NUTZER: HERRMANN | UNGEN EU-BESCHEINIGUNGEN INFO & HILFE NUTZER: HERRMANN |                        |                     |
|-------------------------------------------|-------------------------------------------------------------------|--------------------------------------------------------|------------------------|---------------------|
|                                           | Melder nd Bescheinigungswesen im Artenschutz (f                   | nd Bescheinigungswesen im Artenschutz (I               | Stadt-/Landkreis (SLK) | Landkreis Ahrweiler |

### 2. Als Verwaltung anmelden

Wählen Sie im Reiter "Nutzer" "Verwaltungsmitarbeiter" und prüfen Sie, ob die Daten korrekt sind. Wenn hier Fehler vorliegen, können Sie selbst keine Änderungen vornehmen. Wenden Sie sich in diesem Fall an melba@um-bwl.de.

| NIGUNGEN AUSWERTUNGEN ORGANISATION NUTZER: HERRMANN |
|-----------------------------------------------------|
| nd Bescheinigungswesen im Artenschutz (MelBA)       |
|                                                     |
| ± 4 A                                               |
| · -                                                 |
|                                                     |

# 11 Probleme und Lösungsmöglichkeiten:

| Problem                                   | Lösungsmöglichkeit                        |
|-------------------------------------------|-------------------------------------------|
| In einer Tabelle ist ein Vorgang nicht zu | Ggf. ist noch ein Filter in einer Spalte  |
| finden, der eigentlich da sein müsste.    | eingestellt. Entfernen Sie den Filter.    |
| Sie haben Vorgänge erhalten, für die Sie  | Vgl. Kapitel "Vorgänge, für die ich nicht |
| nicht zuständig sind.                     | zuständig bin (Irrläufer)"                |
| Wie kann ich die weiteren Vorgänge des    | Sie können in der E-Akte die Bürger-ID    |
| Bürgers (z.B. E-Mail-Verläufe, Gebüh-     | verwenden, die in der Bürgerübersicht in  |
| renbescheide) in der E-Akte eindeutig     | der ersten Spalte dargestellt ist.        |
| zuordnen?                                 |                                           |
| Wie kann ich eine Übersicht zum Bürger    | Sie können auf der Seite des Bürgers      |
| herunterladen?                            | ("Übersicht Bürger xy") über die Schalt-  |
|                                           | fläche "CSV" bei allen auf dieser Seite   |
|                                           | angezeigten Tabellen die komplette Ta-    |
|                                           | belle oder die entsprechend gefilterte    |
|                                           | Tabelle herunterladen.                    |
|                                           | Anmerkung: aktuell ist diese Funktion     |
|                                           | erst eingeschränkt verfügbar.             |
| Meine Testanträge im Testsystem kom-      | Vgl. FAQ                                  |
| men nicht an.                             |                                           |
|                                           |                                           |
|                                           |                                           |